## **RKC Instrument Inc.**

# **Temperature Controller Series**

## **MODBUS** Driver

| 지원버전 | OS            | V4.0 이상    |     | ſ |
|------|---------------|------------|-----|---|
|      | XDesignerPlus | 4.0.0.0 이상 | TOP | P |

## CONTENTS

본사 ㈜M2I의 "Touch Operation Panel(M2I TOP) Series"를 사용해주시 는 고객님께 감사드립니다. 본 매뉴얼을 읽고 "TOP-외부장치"의 접속 방법 및 절차를 숙지해 주십시오.

## 1. 시스템 구성 2 페이지

접속에 필요한 기기, 각 기기의 설정, 케이블, 구성 가능한 시스 템에 대해 설명합니다.

본 절을 참조하여 적절한 시스템을 선정하십시오.

## 2. TOP 기종과 외부 장치 선택 4 페이지

TOP 기종과 외부 장치를 선택합니다.

시스템 설정 예제

통신 설정 항목

### 5 페이지

본 기기와 해당 외부 단말기의 통신 접속을 위한 설정 예제를 설명 합니다. "1. 시스템 구성"에서 선택한 시스템에 따라 예제를 선택 하십시

## 13 페이지

 TOP 통신 설정 하는 방법에 대해서 설명합니다.

 외부 장치의 설정이 바뀔 경우 본 장을 참조 하여 TOP의 설정도

 외부 장치와 같게 설정하십시오.

## 5. 케이블 표

오.

### 16 페이지

접속에 필요한 케이블 사양에 대해 설명합니다.

"1. 시스템 구성"에서 선택한 시스템에 따라 적합한 케이블 사양 을 선택 하십시오.

## 6. 지원 어드레스

## 24 페이지

본 절을 참조하여 외부 장치와 통신 가능한 어드레스를 확인하 십시오.

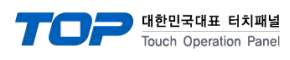

## 1. 시스템 구성

| TOP와 "RKC Instrument Inc. – Temperature Controller Series MODBUS"의 시스템 구성은 아래와 같습니다. |                        |                   |           |                                |                                |  |
|--------------------------------------------------------------------------------------|------------------------|-------------------|-----------|--------------------------------|--------------------------------|--|
| Series                                                                               | CPU                    | Link I/F          | 통신 방식     | 시스템 설정                         | 케이블                            |  |
|                                                                                      | CB100 * 5 - / Z - 1021 |                   |           |                                |                                |  |
|                                                                                      | CB400 - * -5 / Z-1021  | Torminal Block    | DC 185    | 2.2 서저 에게 2                    | 5 6 케이브 ㅠ 6                    |  |
| СВ                                                                                   | CB500 - * -5 / Z-1021  | on the controller | (2  wire) | <u>3.2 월경 에제 2</u><br>(10 페이지) | <u> 게이클 표 0</u><br>(23 페이지)    |  |
|                                                                                      | CB700 - * -5 / Z-1021  | on the controller |           |                                |                                |  |
|                                                                                      | CB900 - * -5 / Z-1021  |                   |           |                                |                                |  |
|                                                                                      | FB900*_1/              | Terminal Block    | RS-232C   | <u>3.1 설정 예제 1</u>             | <u>5.4 케이블 표 4</u>             |  |
| _                                                                                    | FB400*_1/              | on the controller | 10 2520   | <u>(5 페이지)</u>                 | <u>(21 페이지)</u>                |  |
|                                                                                      | FB900*_4/              | Terminal Block    | RS-422    | <u>3.2 설정 예제 2</u>             | <u>5.5 케이블 표 5</u>             |  |
|                                                                                      | FB400*_4/              | on the controller | (4 wire)  | <u>(7 페이지)</u>                 | <u>(22 페이지)</u>                |  |
|                                                                                      | FB900-□-□*□5/□-□       |                   |           |                                |                                |  |
|                                                                                      | FB900-□-□*□X/□-□       |                   |           |                                |                                |  |
| FB400/                                                                               | FB900*_Y/              | Terminal Block    | RS-485    | <u>3.2 설정 예제 2</u>             | <u>5.6 케이블 표 6</u>             |  |
| FB900                                                                                | FB400*_5/              | on the controller | (2 wire)  | <u>(10 페이지)</u>                | <u>(23 페이지)</u>                |  |
|                                                                                      | FB400*_X/              |                   |           |                                |                                |  |
| -                                                                                    | FB400*_Y/              |                   |           |                                |                                |  |
|                                                                                      | FB900*_W/              | Terminal Block    | RS-232C   | <u>3.1 설정 예제 1</u>             | <u>5.4 케이블 표 4</u>             |  |
|                                                                                      |                        | on the controller |           | <u>(5 페이지)</u>                 | <u>(21 페이지)</u>                |  |
|                                                                                      | FB400-□-□*□W/□-□       | Terminal Block    | RS-485    | <u>3.2 설정 예제 2</u>             | <u>5.6 케이블 표 6</u>             |  |
|                                                                                      |                        | on the controller | (2 wire)  | <u>(/ 페이지)</u>                 | <u>(23 페이지)</u>                |  |
|                                                                                      |                        |                   |           |                                |                                |  |
|                                                                                      |                        |                   |           |                                |                                |  |
|                                                                                      |                        | T . I . I         | DC 405    |                                |                                |  |
|                                                                                      |                        | Ierminal Block    | RS-485    | <u>3.2 설정 예세 2</u>             | <u>5.6 케이블 표 6</u>             |  |
|                                                                                      |                        | on the controller | (2 wire)  | <u>(/ 페이시)</u>                 | <u>(23 페이지)</u>                |  |
|                                                                                      |                        |                   |           |                                |                                |  |
|                                                                                      |                        |                   |           |                                |                                |  |
|                                                                                      |                        |                   |           |                                |                                |  |
| 1144007                                                                              |                        |                   |           |                                |                                |  |
|                                                                                      |                        |                   |           |                                |                                |  |
| TA900                                                                                |                        | Terminal Plack    |           | 21 서저 에피 1                     | 티 레이브 ㅠ 4                      |  |
|                                                                                      |                        | on the controller | RS-232C   | <u>5.1 결경 에제 1</u><br>(5 페이지)  | <u>3.4 게이클 표 4</u><br>(21 페이지) |  |
|                                                                                      |                        | on the controller |           |                                |                                |  |
|                                                                                      |                        |                   |           |                                |                                |  |
|                                                                                      |                        |                   |           |                                |                                |  |
|                                                                                      | HA900*7/-/             |                   |           |                                |                                |  |
|                                                                                      | HA901                  | Terminal Block    | RS-422    | 3.2 섴정 예제 2                    | 5.5 케이블 표 5                    |  |
|                                                                                      | HA400                  | on the controller | (4 wire)  | (7 페이지)                        | (22 페이지)                       |  |
|                                                                                      | HA401-□-□*□-□7-□/□/□   |                   |           |                                |                                |  |
|                                                                                      |                        | Terminal Block    | RS-485    | 3.2 설정 예제 2                    | 5.6 케이블 표 6                    |  |
|                                                                                      | MA900-4□-□*□-□6/□      | on the controller | (2 wire)  | (7 페이지)                        | (23 페이지)                       |  |
|                                                                                      |                        | Terminal Block    | RS-422    | 3.2 설정 예제 2                    | 5.5 케이블 표 5                    |  |
| MA900                                                                                | MA900-4□-□*□-□7/□      | on the controller | (4 wire)  | (7 페이지)                        | (22 페이지)                       |  |
|                                                                                      |                        | Terminal Block    |           | 3.1 설정 예제 1                    | 5.4 케이블 표 4                    |  |
|                                                                                      | MA900-4*8/_            | on the controller | RS-232C   | <u>(5 페이지)</u>                 | <u>(21 페이</u> 지)               |  |
|                                                                                      |                        | Terminal Block    | RS-485    | <u>3.2 설정 예</u> 제 2            | <u>5.6 케이블</u> 표 6             |  |
|                                                                                      | MA9U1-4*6/_            | on the controller | (2 wire)  | (7 페이지)                        | <u>(23 페이지)</u>                |  |
| N44001                                                                               |                        | Terminal Block    | RS-422    | <u></u><br>3.2 설정 예제 2         | <u>5.5 케이블 표 5</u>             |  |
| MA901                                                                                | MA9U1-4*//_            | on the controller | (4 wire)  | <u>(7 페이지)</u>                 | <u>(22 페이지)</u>                |  |
|                                                                                      |                        | Terminal Block    |           | 3.1 설정 예제 1                    | <u>5.4 케이블 표 4</u>             |  |
|                                                                                      | MA901-4□-□*□-□8/□      | on the controller | KS-232C   | (5 페이지)                        | (21 페이지)                       |  |

Series CPU Link I/F 통신 방식 시스템 설정 케이블 V-TIO-A-\_-\*\_-\_-Terminal Block RS-485 <u>3.2 설정 예제</u> 2 5.6 케이블 표 6 SRV V-TIO-C-\_\_\_\*\_\_-\_\_on the controller (2 wire) (7 페이지) (23 페이지) Terminal Block RS-485 3.2 설정 예제 2 5.6 케이블 표 6 SRX  $X-TIO-A-\Box-\Box^*\Box$ on the controller (2 wire) (7 페이지) (23 페이지) Terminal Block RS-485 3.2 설정 예제 2 5.6 케이블 표 6 SA100 on the controller (2 wire) (7 페이지) (23 페이지) RS-485 **Terminal Block** 3.2 설정 예제 2 5.6 케이블 표 6 SA200 SA200 ----- \*--- 6-/-/-on the controller (2 wire) (7 페이지) (23 페이지) Terminal Block 3.1 설정 예제 1 5.1 케이블 표 1 RS-232C H-PCP-A-[]1N-[]\*[]Z-1021 SR Mini on the controller (5 페이지) (16 페이지) HG RS-422 **Terminal Block** 3.2 설정 예제 2 5.2 케이블 표 2 (H-PCP-A) H-PCP-A-04N-0\*0Z-1021 on the controller (4 wire) (7 페이지) (17 페이지) Connector RS-422 3.2 설정 예제 2 5.3 케이블 표 3 H-PCP-J-□4□-D\*□ on the controller (4 wire) (7 페이지) (19 페이지) Connector RS-485 3.2 설정 예제 2 5.2 케이블 표 2 H-PCP-J-□5□-D\*□ on the controller (17 페이지) (2 wire) (7 페이지) SR Mini Connector 3.1 설정 예제 1 5.1 케이블 표 1 RS-232C H-PCP-J-□1-D\*□ ΗG on the controller (5 페이지) (16 페이지) (H-PCP-J) Connector RS-422 3.2 설정 예제 2 5.2 케이블 표 2 H-PCP-J-□4-D\*□ on the controller (4 wire) (7 페이지) (17 페이지) Connector RS-485 3.2 설정 예제 2 5.1 케이블 표 1 H-PCP-J-□5-D\*□ on the controller (2 wire) (7 페이지) (16 페이지) SRZ  $Z-TIO-A\square-\square/\square-\square$ (Z-TIO) Terminal Block RS-485  $Z-TIO-B \square - \square / \square N \square - \square$ 3.2 설정 예제 2 5.6 케이블 표 6  $Z-TIO-C\Box-\Box/\Box-\Box$ on the controller (2 wire) (7 페이지) (23 페이지)  $Z-TIO-D \square - \square / \square N \square - \square$ SRZ Z-DIO-A - / -Terminal Block RS-485 3.2 설정 예제 2 5.6 케이블 표 6 (Z-DIO) Z-DIO-A□-□N on the controller (2 wire) (7 페이지) (23 페이지) SRZ  $Z-CT-A\square/\square-\square$ Terminal Block RS-485 3.2 설정 예제 2 5.6 케이블 표 6 (Z-CT) Z-CT-A□/N on the controller (2 wire) (7 페이지) (23 페이지) Z-COM-A-4 COM.PORT 1/2 RS-422 3.2 설정 예제 2 5.2 케이블 표 2 on the controller Z-COM-A-4□/N (4 wire) (10 페이지) (17 페이지) Z-COM-A-5 COM.PORT 1/2 RS-485 3.2 설정 예제 2 5.3 케이블 표 3 SRZ Z-COM-A-5□/N on the controller (2 wire) (10 페이지) (19 페이지) (Z-COM) RS-422 5.2 케<u>이블 표 2</u> Z-COM-A-COM.PORT 3/4 3.2 설정 예제 2 Z-COM-A\_4/N on the controller (4 wire) (10 페이지) (17 페이지) Z-COM-A
5/ COM.PORT 3/4 RS-485 3.2 설정 예제 2 5.3 케이블 표 3 Z-COM-A-D5/N on the controller (2 wire) (10 페이지) (19 페이지)

#### ■ 연결 구성

•1:1(TOP1 대와 외부 장치 1 대) 연결 - RS232C/422/485 통신에서 가능한 구성입니다.

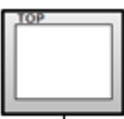

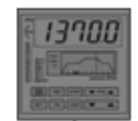

•1:N(TOP 1 대와 외부 장치 여러 대) 연결 - RS422/485 통신에서 가능한 구성입니다.

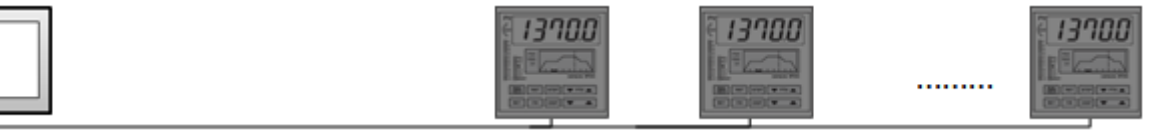

**TOP** 대한민국대표 터치패널

Touch Operation Pane

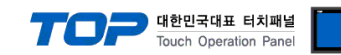

## 2. TOP 기종과 외부 장치 선택

#### TOP와 연결 될 외부 장치를 선택 합니다.

1

|                 |                     |   | HMI / PLC Uint               |                              |  |
|-----------------|---------------------|---|------------------------------|------------------------------|--|
| Series          | XTOP Series         |   | Vendor                       | RKC Instrument               |  |
| Model           | XTOP15TX-SA/SE      | > | PLC Model                    | Temprature Controller Series |  |
|                 |                     |   | PLC                          |                              |  |
|                 | Vendor              |   |                              | Model                        |  |
| Bosch Rexro     | th AG               | ^ | Temprature Controller Series |                              |  |
| LS MECAPION     | N (Metronix)        |   |                              |                              |  |
| HIGEN Motor     | (OTIS)              |   |                              |                              |  |
| EMOTIONTEK      |                     |   |                              |                              |  |
| RKC Instrume    | ent                 |   |                              |                              |  |
| Hanyoung Nu     | IX                  |   |                              |                              |  |
| Samwontech      | I                   |   |                              |                              |  |
| CHINO Corpo     | ration              |   |                              |                              |  |
| FUJI Electric S | Systems             |   |                              |                              |  |
| CAS Corpora     | tion                |   |                              |                              |  |
| SEVVHACNM       |                     |   |                              |                              |  |
| Minebea         |                     |   |                              |                              |  |
| GE SENSING      |                     |   |                              |                              |  |
| BONGSHIN L      | OADCELL             |   |                              |                              |  |
| SHINHAN ELE     | ECTRONICS           | = |                              |                              |  |
| Giddings & Le   | ewis Motion Control |   |                              |                              |  |
| DELTA TAU D     | Data Systems        |   |                              |                              |  |
| KEYENCE         |                     |   |                              |                              |  |
| HYUNDAI ELE     | EVATOR              |   |                              |                              |  |
| HYOSUNG C       | orporation          |   |                              |                              |  |
| Digital Electro | nics Corporation    |   |                              |                              |  |
|                 | nics                | Ŧ |                              |                              |  |

| 설정    | 사항     | 내용                                                  |                                             |  |  |  |  |
|-------|--------|-----------------------------------------------------|---------------------------------------------|--|--|--|--|
| TOP   | Series | PLC와 연결할 TOP의 시리즈 명칭을 선택합니다.                        |                                             |  |  |  |  |
|       |        | 설정 내용을 Download 하기 전                                | 설정 내용을 Download 하기 전에 TOP의 시리즈에 따라 아래 표에 명시 |  |  |  |  |
|       |        | 톨 하십시오.                                             |                                             |  |  |  |  |
|       |        | 시리즈                                                 | 시리즈 버전 명칭                                   |  |  |  |  |
|       |        | XTOP / HTOP                                         | V4.0                                        |  |  |  |  |
|       | Name   | TOP 제품 모델명을 선택합니다.                                  |                                             |  |  |  |  |
| 외부 장치 | 제조사    | TOP와 연결할 외부 장치의 제조                                  | 사를 선택합니다.                                   |  |  |  |  |
|       |        | "RKC Instrument Inc."를 선택 하십시오.                     |                                             |  |  |  |  |
|       | PLC    | TOP에 연결 될 외부 장치의 모델 시리즈를 선택 합니다.                    |                                             |  |  |  |  |
|       |        | "Temperature Controller Series - MODBUS" 를 선택 하십시오. |                                             |  |  |  |  |
|       |        | 연결을 원하는 외부 장치가 시스템 구성 가능한 기종인지 1장의 시스템 구성에서 확인 하시기  |                                             |  |  |  |  |
|       |        | 바랍니다.                                               |                                             |  |  |  |  |

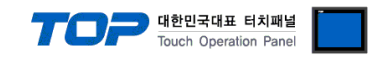

## 3. 시스템 설정 예제

TOP와 "RKC Instrument Inc. – Temperature Controller Series"의 통신 인터페이스 설정을 아래와 같이 권장 합니다.

#### 3.1 설정 예제 1

구성한 시스템을 아래와 같이 설정 합니다.

| 항목              | ТОР            | Temperature Controller Series | 비고    |
|-----------------|----------------|-------------------------------|-------|
| 시리얼레벨 (포트/채널)   | RS-232C (COM2) | RS-232C                       | 유저 설정 |
| 국번(PLC Address) | —              | 1                             | 유저 설정 |
| 시리얼보우레이트 [BPS]  | 192            | 200                           | 유저 설정 |
| 시리얼데이터비트 [Bit]  | 8              | 8                             | 유저 설정 |
| 시리얼스톱비트 [Bit]   |                | 1                             | 유저 설정 |
| 시리얼패리티비트 [Bit]  | NC             | DNE                           | 유저 설정 |
| 동작모드            | MODBUS (I      | 유저 설정                         |       |

#### (1) XDesignerPlus 설정

[프로젝트 > 프로젝트 설정]에서 아래 내용을 설정 후, TOP 기기로 설정 내용을 다운로드 합니다.

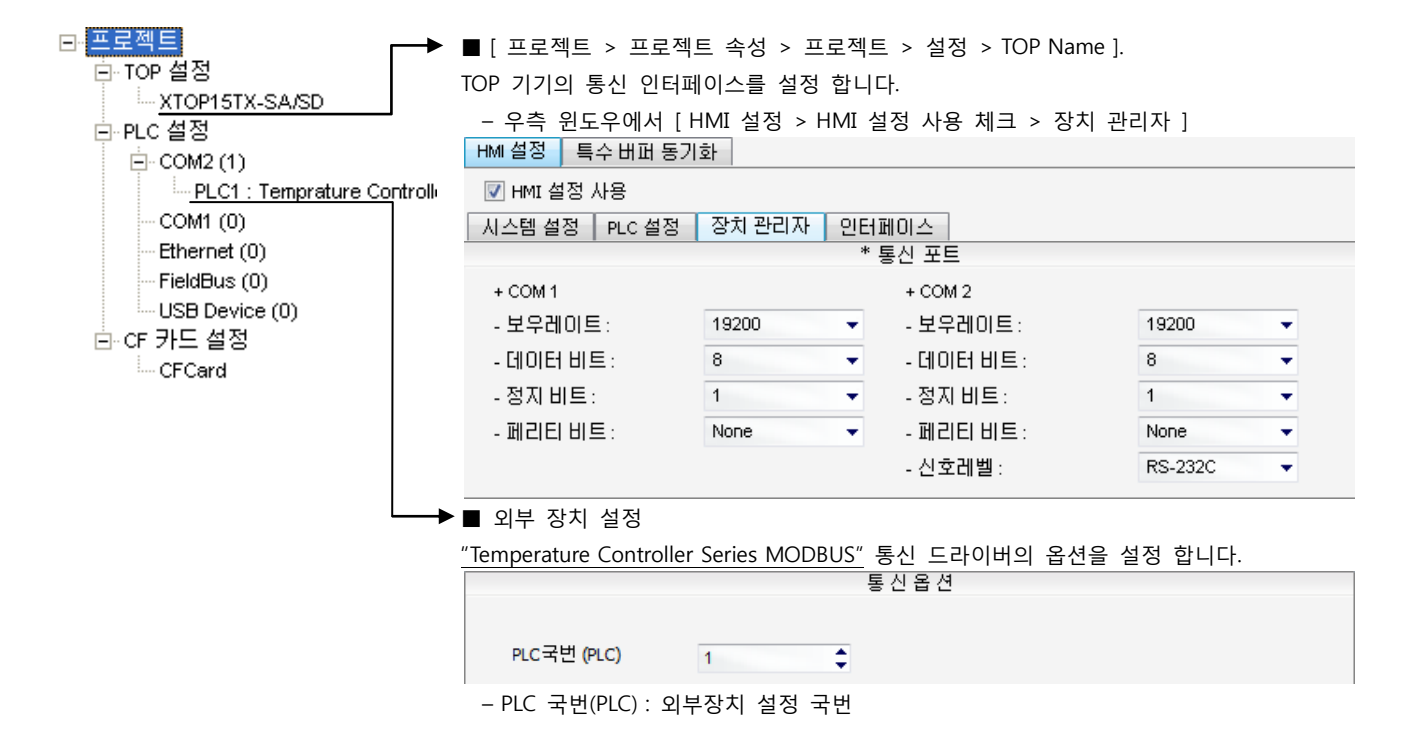

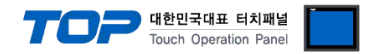

#### (2) 외부 장치 설정

Controller Unit에 위치한 전면 키 조작 혹은 Dip Switch 설정을 사용하여 통신 파라미터를 설정 합니다. 설정 후, 외부 장치의 전원 을 Reboot 하십시오. 본 예제에서 설명된 내용보다 더 자세한 설정법은 외부기기의 사용자 매뉴얼을 참조하십시오.

■ "FB900-□-□\*□1/□-□,FB400-□-□\*□1/□-□," 의 경우

■ "HA900-□-□-□\*□-□8□-□/□/□, HA900-□-□-□\*□-□8-□/□/□, HA901-□-□-□\*□-□8□-□/□/□, HA901-□-□-□\*□-08-□/□/□, HA400-□-□-□\*□-08□-□/□/□, HA400-□-□-□\*□-08-□/□/□ HA401-□-□-□\*□-08□-□/□/□, HA401-□-□-□\*□-08-□/□/□" 의 경우

Controller 전면 키를 조작하여 통신 파라미터 심볼을 아래와 같이 설정 하십시오.

| Symbol        | Name                   | Setting range                   |           | Setting Value |
|---------------|------------------------|---------------------------------|-----------|---------------|
| ADD1( / ADD2) | Device address         | 0 - 99                          | 9         | 1             |
| BPS1 (/ BPS2) | Communication Speed    | 9.6                             | 9600 bps  | 19.2          |
|               |                        | 19.2                            | 19200 bps |               |
|               |                        | 38.4                            | 38400 bps |               |
| BIT1(/BPS2)   | Data Bit Configuration | DataBit:8/StopBit:1/Parity:None |           | 8n1           |

■ "MA900-4□-□-□\*□-□8/□, MA901-4□-□-□\*□-□8/□" 의 경우

Controller 전면 키를 조작하여 통신 파라미터 심볼을 아래와 같이 설정 하십시오.

| Symbol | Name                   | Setting                         | g range   | Setting Value |
|--------|------------------------|---------------------------------|-----------|---------------|
| ADD    | Device address         | 0 - 99                          | )         | 1             |
| BPS    | Communication Speed    | 960                             | 9600 bps  | 1920          |
|        |                        | 1920                            | 19200 bps |               |
| BIT    | Data Bit Configuration | DataBit:8/StopBit:1/Parity:None |           | 8n1           |

#### ■ H-PCP-A-□1N-□\*□Z-1021,

Controller의 DipSwitch를 사용하여 통신 파라미터를 설정 합니다.

• Front Rotary Switch Setting : Slave address Setting

|            |                                                  | Setting Value                                                                                                  |  |
|------------|--------------------------------------------------|----------------------------------------------------------------------------------------------------|--|
| ary Switc  | h                                                | 0                                                                                                    |  |
| itch Setti | ng : Communication Parar                         | neter Setting (ON:1, OFF:0)                                                                                    |  |
| Value      | Descriptions                                     |                                                                                                    |  |
| 1          | De met Cet this ene                              |                                                                                                    |  |
| 1          | Do not set this one                              |                                                                                                    |  |
| 1          | 10200 hpc                                        |                                                                                                    |  |
| 1          | 19200 pbs                                        |                                                                                                    |  |
|            | ary Switc<br>itch Setti<br>1<br>1<br>1<br>1<br>1 | ary Switch<br>itch Setting : Communication Parar<br>Value Descriptions<br>1 Do not Set this one<br>1 19200 bps |  |

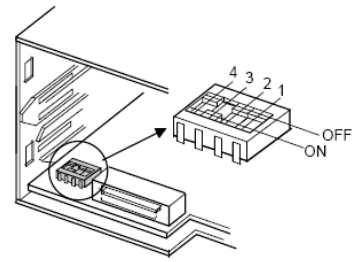

#### ■ H-PCP-J-□1-D\*□

Controller의 DipSwitch를 사용하여 통신 파라미터를 설정 합니다.

| • Front  | Front Rotary Switch Setting : Slave address Setting |                              |               |               |  |
|----------|-----------------------------------------------------|------------------------------|---------------|---------------|--|
| Switch   |                                                     |                              | Setting Value |               |  |
| Front Re | otary Swi                                           | tch                          | 0             |               |  |
| • Dip Sw | itch Setti                                          | ng : Communication Parame    | eter Setting  | (ON:1, OFF:0) |  |
| SW 3     | Value                                               | Discriptions                 |               |               |  |
| 1        | 0                                                   | Data Bit Configuration       |               |               |  |
| 2        | 0                                                   | : DataBit:8, StopBit:1 No Pa | arity         |               |  |
| 3        | 1                                                   | Communication Speed          |               |               |  |
| 4        | 0                                                   | : 19200 bps                  |               |               |  |
| 5        | 1                                                   |                              |               |               |  |
| 6        | 0                                                   | Communication Protocol       |               |               |  |
| 7        | 0                                                   | : MODBUS                     |               |               |  |
| 8        | 0                                                   |                              |               |               |  |
|          |                                                     |                              |               |               |  |

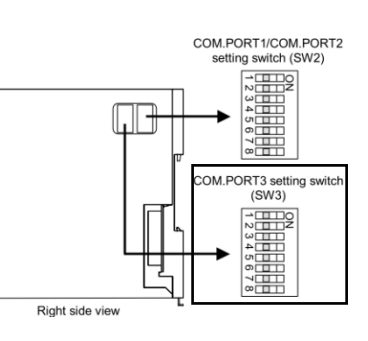

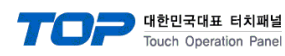

#### 3.2 설정 예제 2

#### 구성한 시스템을 아래와 같이 설정 합니다.

| 항목              | ТОР                     | "Temperature Controller Series" | 비고    |
|-----------------|-------------------------|---------------------------------|-------|
| 시리얼레벨 (포트/채널)   | RS-422 ( 4 wire, COM2 ) | RS-422                          | 유저 설정 |
| 국번(PLC Address) | _                       | 1                               | 유저 설정 |
| 시리얼보우레이트 [BPS]  | 192                     | 200                             | 유저 설정 |
| 시리얼데이터비트 [Bit]  | 8                       | 3                               | 유저 설정 |
| 시리얼스톱비트 [Bit]   |                         | 1                               | 유저 설정 |
| 시리얼패리티비트 [Bit]  | NONE                    |                                 | 유저 설정 |
| 동작모드            | MODBUS (I               | rtu mode)                       | 유저 설정 |

#### (1) XDesignerPlus 설정

[프로젝트 > 프로젝트 설정]에서 아래 내용을 설정 후, TOP 기기로 설정 내용을 다운로드 합니다..

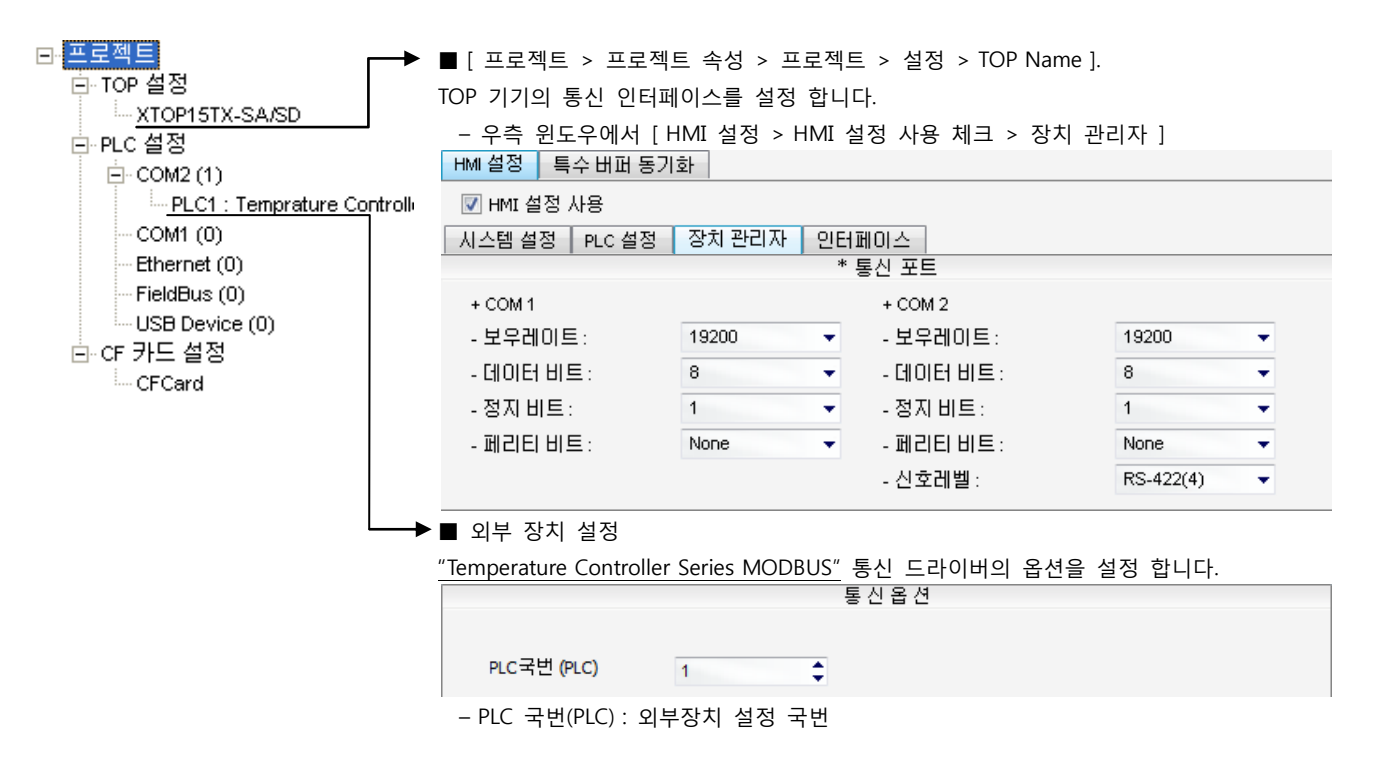

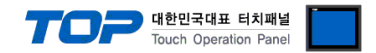

#### (2) 외부 장치 설정

Controller Unit에 위치한 전면 키 조작 혹은 Dip Switch 설정을 사용하여 통신 파라미터를 설정 합니다. 설정 후, 외부 장치의 전원 을 Reboot 하십시오. 본 예제에서 설명된 내용보다 더 자세한 설정법은 외부기기의 사용자 매뉴얼을 참조하십시오.

- "FB900-□-□\*□4/□-□, FB400-□-□\*□4/□-□"의 경우
- "HA900-□-□-□\*□-□7-□/□/□, HA901-□-□-□\*□-□7-□/□/□,

HA400-□-□-□\*□-□7-□/□/□, HA401-□-□-□\*□-□7-□/□/□" 의 경우

Controller 전면 키를 조작하여 통신 파라미터 심볼을 아래와 같이 설정 하십시오.

| Symbol        | Name                   | Setting range                   |           | Setting Value |
|---------------|------------------------|---------------------------------|-----------|---------------|
| ADD1( / ADD2) | Device address         | 0 – 99                          |           | 1             |
| BPS1 (/ BPS2) | Communication Speed    | 9.6                             | 9600 bps  | 19.2          |
|               |                        | 19.2                            | 19200 bps |               |
|               |                        | 38.4                            | 38400 bps |               |
| BIT1(/BPS2)   | Data Bit Configuration | DataBit:8/StopBit:1/Parity:None |           | 8n1           |

■ "MA900-4□-□-□\*□-□7/□, MA901-4□-□-□\*□-□7/□"의 경우

Controller 전면 키를 조작하여 통신 파라미터 심볼을 아래와 같이 설정 하십시오.

| Symbol | Name                   | Setting                         | g range   | Setting Value |
|--------|------------------------|---------------------------------|-----------|---------------|
| ADD    | Device address         | 0 - 99                          | )         | 1             |
| BPS    | Communication Speed    | 960                             | 9600 bps  | 1920          |
|        |                        | 1920                            | 19200 bps |               |
| BIT    | Data Bit Configuration | DataBit:8/StopBit:1/Parity:None |           | 8n1           |

#### ■ "H-PCP-A-□4N-□\*□Z-1021" 의 경우

Controller의 DipSwitch를 사용하여 통신 파라미터를 설정 합니다.

• Front Rotary Switch Setting : Slave address Setting

| Switch                                     |       |                     | Setting Value               |  |  |
|--------------------------------------------|-------|---------------------|-----------------------------|--|--|
| Front Rotary Switch                        |       |                     | 0                           |  |  |
| • Dip Switch Setting : Communication Parar |       |                     | neter Setting (ON:1, OFF:0) |  |  |
| SW                                         | Value | Descriptions        |                             |  |  |
| 1                                          | 1     | Do not Cat this and |                             |  |  |
| 2                                          | 1     | Do not set this one |                             |  |  |
| 3                                          | 1     | 10200 has           |                             |  |  |
| 4                                          | 1     | 19200 pb2           |                             |  |  |

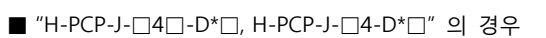

Controller의 DipSwitch를 사용하여 통신 파라미터를 설정 합니다.

• Front Rotary Switch Setting : Slave address Setting

| Switch   |             | -                            | Cotting Value |               |                 |                          |
|----------|-------------|------------------------------|---------------|---------------|-----------------|--------------------------|
| Switch   |             |                              | Setting value |               | <u> </u>        |                          |
| Front R  | otary Swi   | itch                         | 0             |               |                 |                          |
| • Dip Sw | vitch Setti | ing : Communication Parame   | eter Setting  | (ON:1, OFF:0) | ))              |                          |
| SW 2     | Value       | Discriptions                 |               |               |                 | setting switch (SW2)     |
| 1        | 0           | Data Bit Configuration       |               |               | _               |                          |
| 2        | 0           | : DataBit:8, StopBit:1 No Pa | arity         |               | _ [             |                          |
| 3        | 1           | Communication Speed          |               |               |                 | COM.PORT3 setting switch |
| 4        | 0           | : 19200 bps                  |               |               |                 |                          |
| 5        | 1           |                              |               |               |                 |                          |
| 6        | 0           | Communication Protocol       |               |               | Right side vie  |                          |
| 7        | 0           | : MODBUS                     |               |               | Flight side vie | **                       |
| 8        | 0           |                              |               |               |                 |                          |

OFF

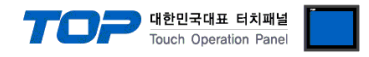

■ "Z-COM-A-4□/□, Z-COM-A-4□/N, Z-COM-A-□4/□, Z-COM-A-□4/N" 의 경우

Controller의 DipSwitch를 사용하여 통신 파라미터를 설정 합니다.

Front Rotary Switch Setting : Slave address Setting

| Switch               |          |           | Setting Value                          |                 |          |
|----------------------|----------|-----------|----------------------------------------|-----------------|----------|
| Front Rotary Switch  |          |           | 0                                      |                 |          |
| • Dip Switch Setting | g : Comn | nunicatio | n Parameter Setting (ON:1 , OFF:0)     |                 |          |
|                      | sw       | Value     | Discriptions                           |                 | switch   |
|                      | 1        | 0         | Communication Grand : 10200 km         |                 | 2 3      |
| COM. PORT1 &         | 2        | 1         | Communication Speed : 19200 bps        |                 |          |
| COM. PORT2           | 3        | 1         | Host communication (Modbus)            | Right side view |          |
|                      |          |           | Data 8-bit, without parity, Stop 1-bit | 100<br>         | <u>p</u> |
|                      | 4        | 1         | Communication Speed : 19200 bps        |                 | ON       |
| COM. PORT3 &         | 5        | 1         |                                        |                 |          |
| COM. PORT4           | 6        | 0         | Host communication (Modbus)            |                 |          |
|                      | 7        | 0         | Data 8-bit, without parity, stop 1-bit |                 |          |
|                      | 8        | 0         |                                        |                 |          |

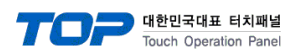

#### 3.3 설정 예제 3

#### 구성한 시스템을 아래와 같이 설정 합니다.

| 항목              | ТОР                            | Temperature Controller Series | 비고    |
|-----------------|--------------------------------|-------------------------------|-------|
| 시리얼레벨 (포트/채널)   | RS-485 ( 2 wire, COM2 ) RS-485 |                               | 유저 설정 |
| 국번(PLC Address) | _                              | 1                             | 유저 설정 |
| 시리얼보우레이트 [BPS]  | 192                            | 유저 설정                         |       |
| 시리얼데이터비트 [Bit]  | 8                              | 3                             | 유저 설정 |
| 시리얼스톱비트 [Bit]   |                                | 1                             | 유저 설정 |
| 시리얼패리티비트 [Bit]  | NONE                           |                               |       |
| 동작 모드           | MODBUS (I                      | 유저 설정                         |       |

#### (1) XDesignerPlus 설정

[프로젝트 > 프로젝트 설정]에서 아래 내용을 설정 후, TOP 기기로 설정 내용을 다운로드 합니다..

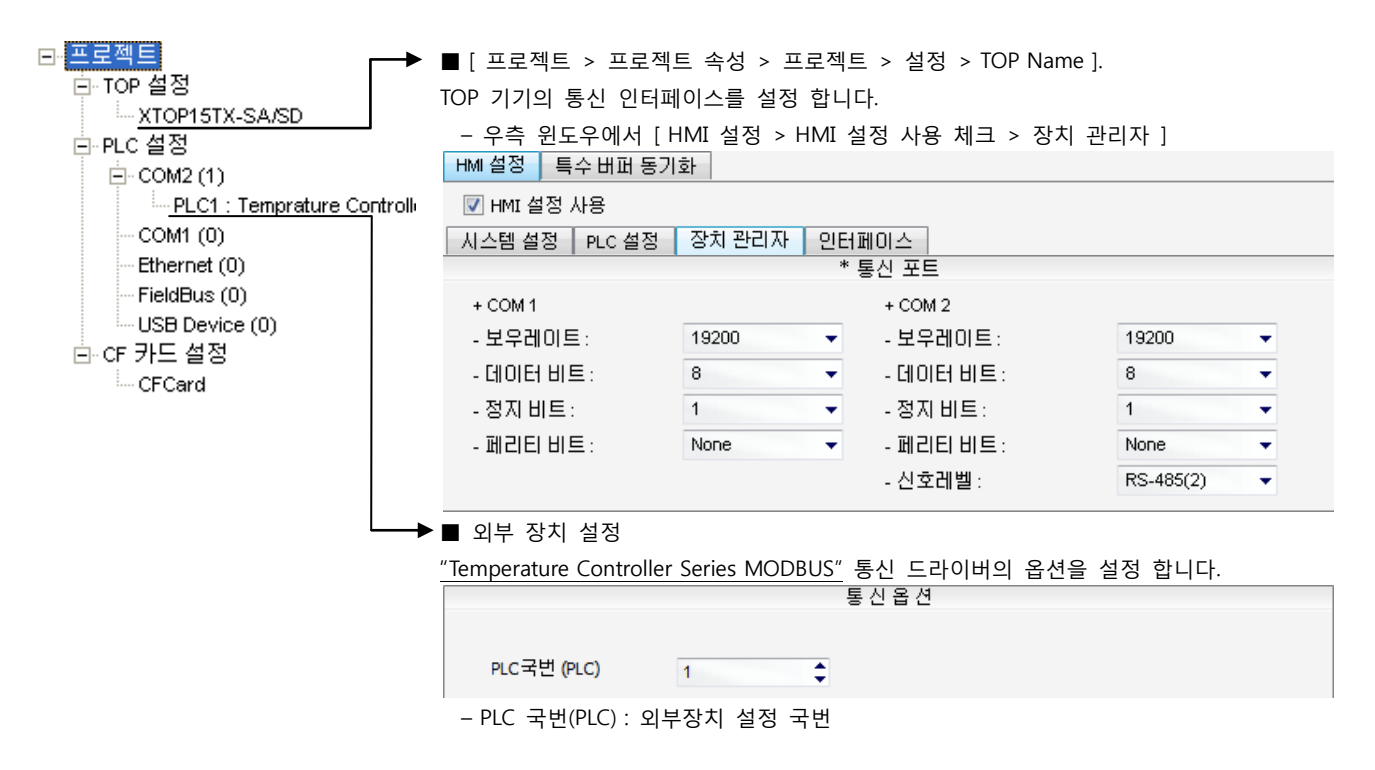

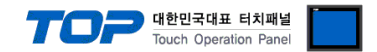

#### (2) 외부 장치 설정

Controller Unit에 위치한 전면 키 조작 혹은 Dip Switch 설정을 사용하여 통신 파라미터를 설정 합니다. 설정 후, 외부 장치의 전원 을 Reboot 하십시오. 본 예제에서 설명된 내용보다 더 자세한 설정법은 외부기기의 사용자 매뉴얼을 참조하십시오.

- "CB100\_-□\*□-5□/□Z-1021, CB400\_-□\*□-5□/□Z-1021, CB500□-□\*□-5□/□Z-1021, CB700□-□\*□-5□/□Z-1021, CB900□-□\*□-5□/□Z-1021" 의 경우
- "FB900-□-□\*□5/□-□, FB900-□-□\*□X/□-□, FB900-□-□\*□Y/□-□, FB400-□-□\*□5/□-□, FB400-□-□\*□X/□-□, FB400-□-□\*□Y/□-□" 의 경우
- "FB400-□-□\*□W/□-□"의 경우
- "FB400-□-□\*□W/□-□"의 경우

■ "HA900-\_-\_-\*\_-6\_-\_/\_/\_, HA900-\_--\*\_-6\_-/\_/\_, HA901-\_--\*\_-6\_-\_/\_/\_, HA901-\_--\*\_-6-\_/\_/, HA400-\_--\*\_-6\_-//, HA400-\_--\*\_-6-\_//, HA401-\_--\*\_-6\_-///, HA401-\_--\*-\*-6--///, " 의 경우

#### Controller 전면 키를 조작하여 통신 파라미터 심볼을 아래와 같이 설정 하십시오.

| Symbol | Name                   | Setting    | g range                                | Setting Value |
|--------|------------------------|------------|----------------------------------------|---------------|
| ADD    | Device address         | 0 - 99     |                                        | 1             |
| BPS    | Communication Speed    | 2 9600 bps |                                        | 3             |
|        |                        | 3          | 19200 bps                              |               |
| BIT    | Data Bit Configuration | DataBi     | ::8,1/StopBit:1,2/Parity:None/Odd/Even | 0             |

#### ■ "MA900-4□-□-□\*□-□6/□, MA901-4□-□-□\*□-□6/□" 의 경우

■ "SA100□-□-□\*□-6□/□, SA200□-□-□\*□-6□/□/□" 의 경우

Controller 전면 키를 조작하여 통신 파라미터 심볼을 아래와 같이 설정 하십시오.

| Symbol | Name                   | Setting | g range                   | Setting Value |
|--------|------------------------|---------|---------------------------|---------------|
| ADD    | Device address         | 0 – 99  |                           | 1             |
| BPS    | Communication Speed    | 960     | 9600 bps                  | 1920          |
|        |                        | 1920    | 19200 bps                 |               |
| BIT    | Data Bit Configuration | DataBi  | t:8/StopBit:1/Parity:None | 8n1           |

#### ■ "V-TIO-A-□-□\*□-□-□, V-TIO-C-□-□\*□-□-□" 의 경우

■ "X-TIO-A-□-□\*□" 의 경우

Controller의 DipSwitch를 사용하여 통신 파라미터를 설정 합니다.

#### Front Rotary Switch Setting : Slave address Setting

| Switch   |             |                            | Setting Value |               |     |                   |   |            |
|----------|-------------|----------------------------|---------------|---------------|-----|-------------------|---|------------|
| Front R  | otary Swi   | itch                       | 0             |               |     |                   |   |            |
| • Dip Sw | vitch Setti | ing : Communication Param  | eter Setting  | (ON:1, OFF:0) |     |                   |   |            |
| SW       | Value       | Discriptions               |               |               |     | ŕ                 |   |            |
| 1        | 0           | Communication Speed        |               |               | www | w <del>~ </del> ď | Ē | DIP switch |
| 2        | 1           | : 19200 bps                |               |               |     |                   |   |            |
| 3        | 1           | Data Dit Configuration     |               |               |     |                   |   |            |
| 4        | 0           | · Data Bit Conngulation    | arity (       |               |     |                   |   |            |
| 5        | 0           | . Databil.o, эторыт.т по р | anty          |               | L   | •                 |   |            |
| 6        | 1           | Communication Protocol :   | MODBUS        |               | R   | iaht side view    |   |            |
| 7        | 0           |                            |               |               |     | igin olde nen     |   |            |
| 8        | 0           |                            |               |               |     |                   |   |            |

마음 페이지에 계속 됩니다.

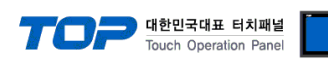

#### ■ "H-PCP-J-□4□-D\*□, H-PCP-J-□4-D\*□" 의 경우

#### Controller의 DipSwitch를 사용하여 통신 파라미터를 설정 합니다.

#### • Front Rotary Switch Setting : Slave address Setting

|                     | ,          | 5                                | 5             |                |   |                 |                          |
|---------------------|------------|----------------------------------|---------------|----------------|---|-----------------|--------------------------|
| Switch              |            |                                  | Setting Value |                |   |                 |                          |
| Front Rotary Switch |            |                                  | 0             |                |   |                 |                          |
| • Dip Sw            | itch Setti | ing : Communication Parame       | eter Setting  | (ON:1 , OFF:0) |   |                 |                          |
| SW 2                | Value      | Discriptions                     |               |                |   |                 | setting switch (SW2)     |
| 1                   | 0          | Data Bit Configuration           |               |                |   |                 |                          |
| 2                   | 0          | : DataBit:8, StopBit:1 No Parity |               |                | ſ |                 | 6 7 8                    |
| 3                   | 1          | Communication Speed              |               |                | ~ |                 | COM.PORT3 setting switch |
| 4                   | 0          | : 19200 bps                      |               |                | E |                 |                          |
| 5                   | 1          |                                  |               |                | B | Ц               |                          |
| 6                   | 0          | Communication Protocol           |               |                |   | Bight side view |                          |
| 7                   | 0          | : MODBUS                         |               |                |   | Right side view |                          |
| 8                   | 0          |                                  |               |                |   |                 |                          |
|                     |            |                                  |               |                |   |                 |                          |

#### ■ "Z-TIO-A□-□/□-□, Z-TIO-B□-□/□N□-□, Z-TIO-C□-□/□-□, Z-TIO-D□-□/□N□-□" 의 경우

- "Z-DIO-A□-□/□-□, Z-DIO-A□-□N" 의 경우
- "Z-CT-A□/□-□, Z-CT-A□/N" 의 경우
- Controller의 DipSwitch를 사용하여 통신 파라미터를 설정 합니다.
- Front Rotary Switch Setting : Slave address Setting

|          | no tan y o | inten betting i blare daalest | seemig        |               |   | _                    |        |                       |
|----------|------------|-------------------------------|---------------|---------------|---|----------------------|--------|-----------------------|
| Switch   |            |                               | Setting Value |               |   |                      |        |                       |
| Front Ro | otary Swi  | tch                           | 0             |               |   | _                    |        |                       |
| • Dip Sw | itch Setti | ng : Communication Parame     | eter Setting  | (ON:1, OFF:0) |   | -                    |        |                       |
| SW       | Value      | Discriptions                  |               |               |   | ſ                    | kind . |                       |
| 1        | 0          | Communication Speed           |               |               |   | ww <del></del>       | Ē      | DIP switch            |
| 2        | 1          | 19200 bps                     |               |               |   |                      |        |                       |
| 3        | 0          | Data Dit Configuration        |               |               |   |                      |        | 1 2 3 4 5 6 7 8 V OFF |
| 4        | 0          | Data Bit Configuration        | arity (       |               |   |                      |        |                       |
| 5        | 1          | . Dalabilo, Slopbil.1 NO P    | anty          |               | L | ·····                |        |                       |
| 6        | 1          | Communication Protocol :      | MODBUS        |               |   | و<br>Right side view |        |                       |
| 7        | 0          |                               |               |               |   | ragin oldo non       |        |                       |
| 8        | 0          |                               |               |               |   |                      |        |                       |

#### ■ "Z-COM-A-5□/□, Z-COM-A-5□/N, Z-COM-A-□5/□, Z-COM-A-□5/N" 의 경우

Controller의 DipSwitch를 사용하여 통신 파라미터를 설정 합니다.

| Front Rotary Switch Setting : Slave address Setting |          |           |                                      |                 |  |  |
|-----------------------------------------------------|----------|-----------|--------------------------------------|-----------------|--|--|
| Switch                                              |          |           | Setting Value                        |                 |  |  |
| Front Rotary Swite                                  | h        |           | 0                                    |                 |  |  |
| • Dip Switch Setting                                | g : Comm | nunicatio | Parameter Setting (Of                | N:1 , OFF:0)    |  |  |
|                                                     | SW       | Value     | Discriptions                         |                 |  |  |
|                                                     | 1        | 0         | Communication Consol + 10200 km      |                 |  |  |
| COM. PORT1 &                                        | 2        | 1         | Communication Speed : 19200 bps      |                 |  |  |
| COM. PORT2                                          | 2        | 1         | Host communication (Modbus)          | Right side view |  |  |
|                                                     | З        |           | Data 8-bit, without parity, Stop 1-b | vit location    |  |  |
|                                                     | 4        | 1         | Communication Speed : 19200 bps      | OFF ON          |  |  |
| COM. PORT3 &                                        | 5        | 1         |                                      |                 |  |  |
| COM. PORT4                                          | 6        | 0         | Host communication (Modbus)          | 14              |  |  |
|                                                     | 7        | 0         | Data o-bit, without parity, Stop 1-b | 11              |  |  |
|                                                     | 8        | 0         |                                      |                 |  |  |

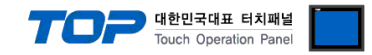

## 4. 통신 설정 항목

통신 설정은 XDesignerPlus 혹은 TOP 메인 메뉴에서 설정 가능 합니다. 통신 설정은 외부 장치와 동일하게 설정 해야 합니다.

#### 4.1 XDesignerPlus 설정 항목

아래 창의 내용을 나타내기 위해서 [프로젝트 > 프로젝트 속성]을 선택 하십시오.

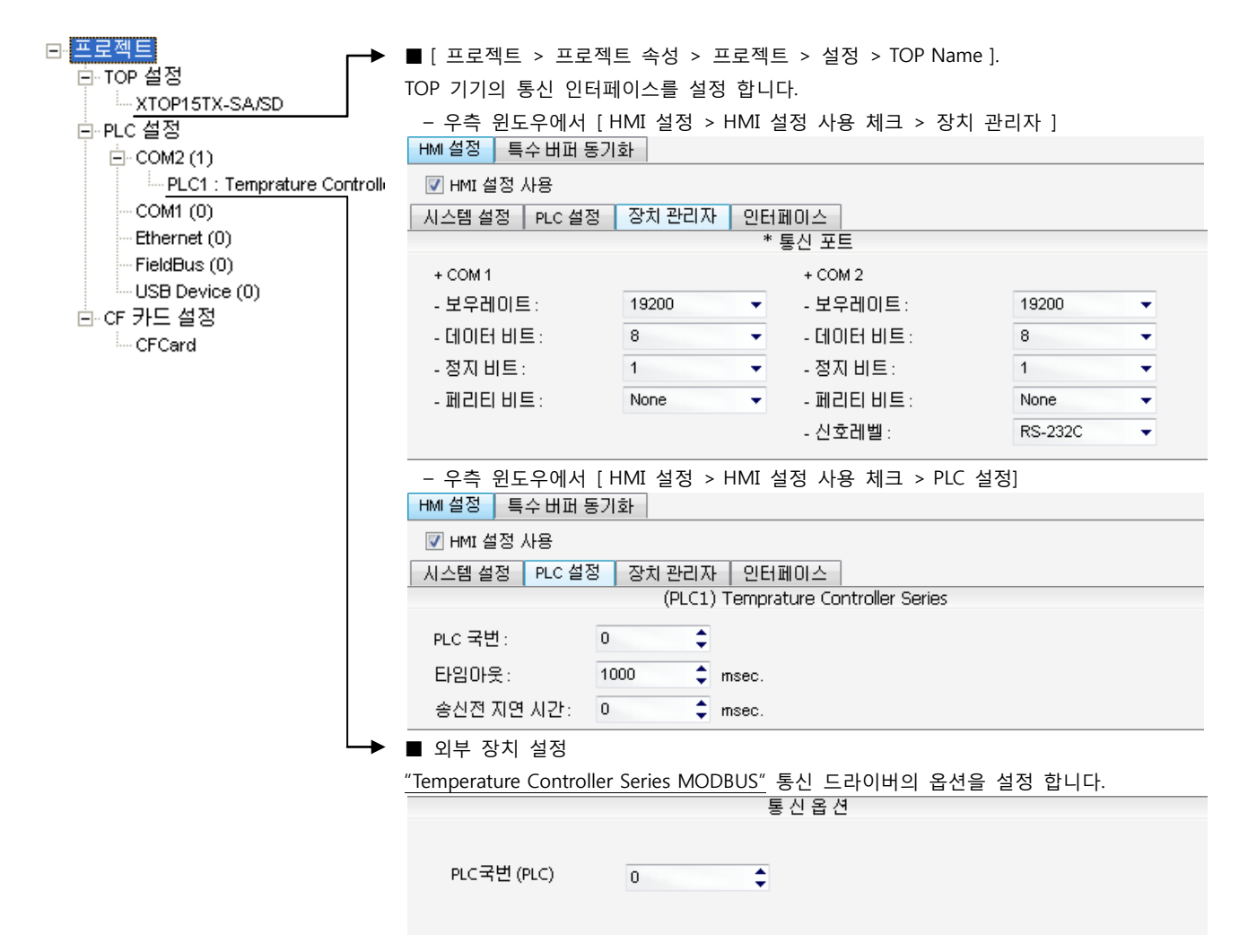

#### ■ 통신 인터페이스 설정

| 항목                 | 내용                                                          |
|--------------------|-------------------------------------------------------------|
| 신호레벨               | 외부 장치 - TOP 간 시리얼 통신 방식을 선택 합니다.(COM 1은 RS-232C 만을 제공 합니다.) |
| 보우레이트              | 외부 장치 - TOP 간 시리얼 통신 속도를 선택합니다.                             |
| 데이터 비트             | 외부 장치 - TOP 간 시리얼 통신 데이터 비트를 선택합니다.                         |
| 정지 비트              | 외부 장치 - TOP 간 시리얼 통신 정지 비트를 선택합니다.                          |
| 패리티 비트             | 외부 장치 - TOP 간 시리얼 통신 패리티 비트 확인 방식을 선택합니다.                   |
| 타임 아웃[ x100 mSec ] | TOP가 외부 장치로부터의 응답을 기다리는 시간을 [0-5000]x1mSec 로 설정합니다.         |
| 송신 지연 시간[x10 mSec] | TOP가 외부 장치로부터 응답 수신 - 다음 명령어 요청 전송 간에 대기하는 시간을 [0-5000]x1   |
| 수신 대기 시간[x10 mSec] | mSec 로 설정합니다.                                               |
| PLC 국번.[0~65535]   | 상대 기기의 국번입니다. [0-65535] 사이의 값을 선택합니다.                       |

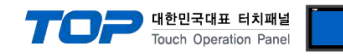

#### 4.2 TOP 메인 메뉴 설정 항목

- 전원을 리셋 중 부저음이 울릴 때 LCD 상단 1점을 터치하여 "TOP 관리 메인" 화면으로 이동합니다.

- TOP에서 드라이버 인터페이스 설정은 아래의 Step1 → Step2 내용을 따라 설정합니다. (Step 1.에서 "TOP COM 2/1 설정"을 누르시면 Step2.에서 설정을 바꾸실 수 있습니다.)

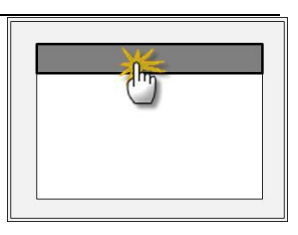

Step 1. [PLC 설정 ] - 드라이버 인터페이스를 설정 합니다.

| PLC 설정                                |                 |  |  |  |  |
|---------------------------------------|-----------------|--|--|--|--|
| PLC 국번 :00                            | <br>PLC 국번 : 00 |  |  |  |  |
| 타임아웃 : 1000 [mSec]                    |                 |  |  |  |  |
| 송신전 지연 시간 :0[mSec]                    |                 |  |  |  |  |
| TOP COM 2/1 : RS - 232C , 19200       | , 8 , 1 , NONE  |  |  |  |  |
| TOP COM 2/1 설정 통신 진단                  |                 |  |  |  |  |
| Step 1-Reference.                     |                 |  |  |  |  |
| · · · · · · · · · · · · · · · · · · · | 내용              |  |  |  |  |

| 앙폭                 | 내용                                                   |
|--------------------|------------------------------------------------------|
| PLC 국번.[0~65535]   | 상대 기기의 국번입니다. [0-65535] 사이의 값을 선택합니다.                |
| 타임아웃 [ x1 mSec ]   | TOP가 외부 장치로부터의 응답을 기다리는 시간을 [0-5000]x1mSec 로 설정합니다.  |
| 송신전 지연시간 [x1 mSec] | TOP가 외부 장치로부터 응답 수신 - 다음 명령어 요청 전송 간에 대기하는 시간을 [ 0 - |
|                    | 5000]x1mSec 로 설정합니다.                                 |
| TOP COM 2/1        | TOP가 외부 장치에 대한 인터페이스 설정 입니다.                         |

Step 2. [ PLC 설정 ] > [ TOP COM2/COM1 설정 ] - 해당 포트의 시리얼 파라미터를 설정 합니다.

| 포트 설정                 |                                       |             |
|-----------------------|---------------------------------------|-------------|
| * 시리얼 통신              |                                       | COM 1 포트    |
| + COM-1 Port          |                                       | 통신 인터페이스 설정 |
| - 보우레이트 : 19200 [BPS] |                                       |             |
| - 데이터 비트 :8[BIT]      |                                       |             |
| - 정지 비트 :1[BIT]       |                                       |             |
| - 페리티 비트 : NONE [BIT] |                                       |             |
| - 신호레벨 : RS – 232C    |                                       |             |
| + COM-2 Port          |                                       | COM 2 포트    |
| - 보우레이트 : 19200 [BPS] |                                       | 통신 인터페이스 설정 |
| - 데이터 비트 :8[BIT]      |                                       |             |
| - 정지 비트 :1[BIT]       |                                       |             |
| - 페리티 비트 : NONE [BIT] |                                       |             |
| - 신호 레벨 :RS — 232C    |                                       |             |
| Step 2-Reference.     |                                       |             |
| 항목                    | 내용                                    |             |
| 보우레이트<br>             | 외부 장치 — TOP 간 시리얼 통신 속도를 선택합니다.       |             |
| 데이터비트                 | 외부 장치 - TOP 간 시리얼 통신 데이터 비트를 선택합니다.   |             |
| 정지 비트                 | 외부 장치 - TOP 간 시리얼 통신 정지 비트를 선택합니다.    |             |
| 패리티 비트                | 외부 장치 - TOP 간 시리얼 통신 패리티 비트 확인 방식을 선택 | 백합니다.       |
| 신호 레벨                 | 외부 장치 - TOP 간 시리얼 통신 방식을 선택 합니다.      |             |

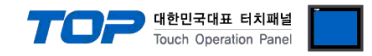

#### 4.3 통신 진단

■ TOP - 외부 장치 간 인터페이스 설정 상태를 확인

- TOP의 전원을 리셋 하면서 LCD 창의 상단을 클릭하여 메뉴 화면으로 이동한다.

- [통신 설정] 에서 사용 하고자 하는 포트[COM 2 or COM 1] 설정이 외부 기기의 설정 내용과 같은지 확인한다

■ 포트 통신 이상 유무 진 단

- PLC 설정 > TOP [ COM 2 혹은 COM 1 ] "통신 진단"의 버튼을 클릭한다.

- 화면 상에 Diagnostics 다이얼로그 박스가 팝업 되며, 박스의 3번 항에 표시된 내용에 따라 진단 상태를 판단한다.

| OK!             | 통신 설정 정상                                      |
|-----------------|-----------------------------------------------|
| Time Out Error! | 통신 설정 비 정상                                    |
|                 | - 케이블 및 TOP/외부 장치의 설정 상태를 에러 (참조 : 통신 진단 시트 ) |
| 통신 진단 시트        |                                               |

- 외부 단말기와 통신 연결에 문제가 있을 경우 아래 시트의 설정 내용을 확인 바랍니다.

| Designer Version |       |               |       | O.S Versio  | n   |     |       |    |    |
|------------------|-------|---------------|-------|-------------|-----|-----|-------|----|----|
| 항목               | 내용    |               |       |             |     |     |       | 회  | 인  |
| 시스템 구성           | CPU   | 명칭            |       |             |     |     |       | ОК | NG |
|                  | 통신    | 상대 포트 명칭      |       |             |     |     |       | OK | NG |
|                  | 시스    | 템 연결 방법       |       | 1:1         |     | 1:N | N:1   | OK | NG |
| 접속 케이블           | 케이    | 블 명칭          |       |             |     |     |       | OK | NG |
| PLC 설정           | 설정    | 국번            |       |             |     |     |       | OK | NG |
|                  | Seria | al baud rate  |       |             |     |     | [BPS] | OK | NG |
|                  | Seria | al data bit   |       |             |     |     | [BIT] | OK | NG |
|                  | Seria | al Stop bit   |       |             |     |     | [BIT] | OK | NG |
|                  | Seria | al parity bit |       |             |     |     | [BIT] | OK | NG |
|                  | 어드    | 레스 할당 범위      |       |             |     |     |       | OK | NG |
| TOP 설정           | 설정    | 포트            |       | COM 1       |     |     | COM 2 | OK | NG |
|                  | 드라    | 이버 명칭         |       |             |     |     |       | OK | NG |
|                  | 상대    | 국번            | Proje | ct Property | /설정 |     |       | OK | NG |
|                  |       |               | 통신    | 진단 시        |     |     |       | OK | NG |
|                  | Seria | al baud rate  |       |             |     |     | [BPS] | OK | NG |
|                  | Seria | al data bit   |       |             |     |     | [BIT] | OK | NG |
|                  | Seria | al Stop bit   |       |             |     |     | [BIT] | OK | NG |
|                  | Seria | al parity bit |       |             |     |     | [BIT] | OK | NG |

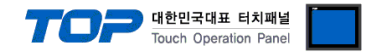

## 5. 케이블 표

본 Chapter는 TOP와 해당 기기 간 정상 통신을 위한 케이블 다이어그램을 소개 합니다. (본 절에서 설명되는 케이블 다이어그램은 RKC Instrument Inc.의 권장사항과 다를 수 있습니다)

#### 5.1 케이블 표 1

#### ■ 1:1 연결

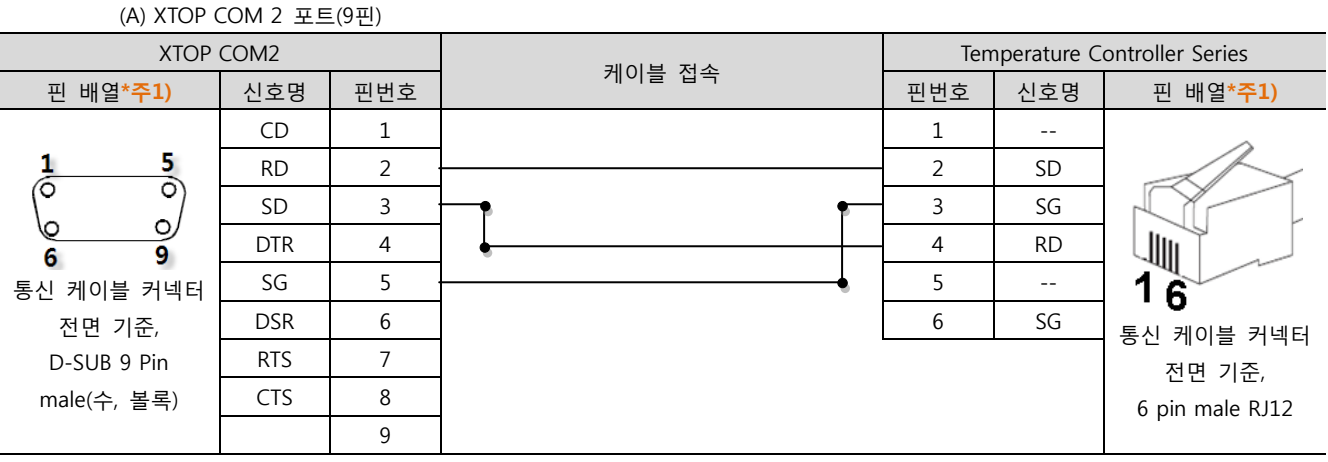

\*주1) 핀 배열은 케이블 접속 커넥터의 접속면에서 본 것 입니다.

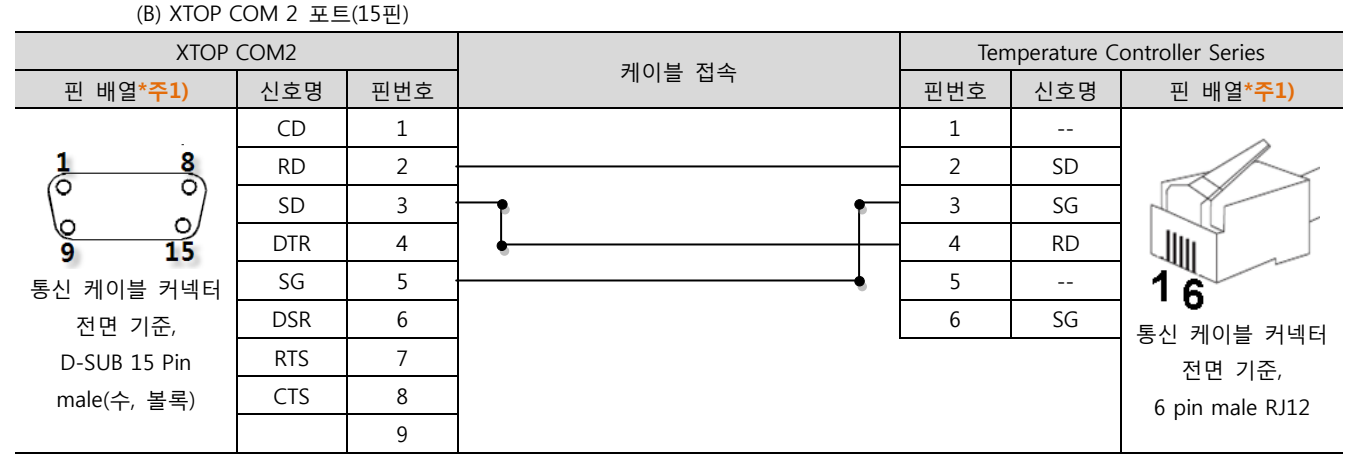

\*주1) 핀 배열은 케이블 접속 커넥터의 접속면에서 본 것 입니다.

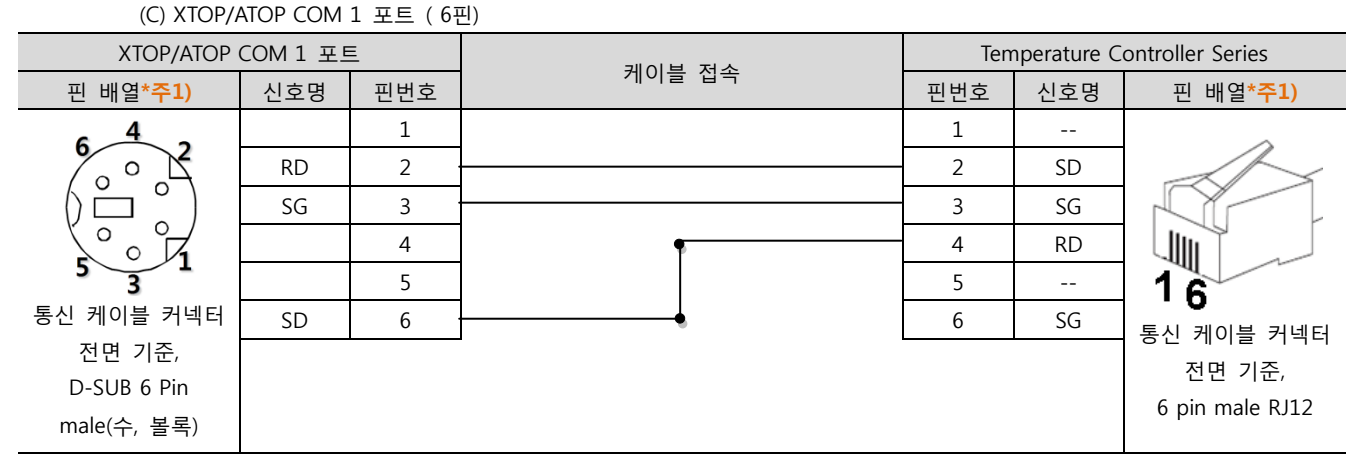

\*주1) 핀 배열은 케이블 접속 커넥터의 접속면에서 본 것 입니다.

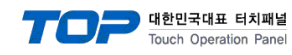

#### 5.2 케이블 표 2

#### ■ 1:1 연결

(A) XTOP COM 2 포트(9핀)

| XTOP COM2              |     |     | 페이브 저소 | Ten | Temperature Controller Series |                        |  |  |
|------------------------|-----|-----|--------|-----|-------------------------------|------------------------|--|--|
| 핀 배열* <mark>주1)</mark> | 신호명 | 핀번호 | 게이들 접속 | 핀번호 | 신호명                           | 핀 배열* <mark>주1)</mark> |  |  |
|                        | RDA | 1   |        | 1   | R(A)                          | ~                      |  |  |
| 1 5                    |     | 2   | •      | 2   | R(B)                          |                        |  |  |
|                        |     | 3   |        | 3   | SG                            |                        |  |  |
| 6 9                    | RDB | 4   |        | 4   | T(B)                          |                        |  |  |
| 통신 케이블 커넥터             | SG  | 5   |        | - 5 | T(A)                          | 16                     |  |  |
| 전면 기준,                 | SDA | 6   | •      | 6   | SG                            | - ♥<br>통신 케이븍 커넥터      |  |  |
| D-SUB 9 Pin            |     | 7   |        |     |                               | 전면 기준.                 |  |  |
| male(수, 볼록)            |     | 8   |        |     |                               | 6 pin male RJ12        |  |  |
|                        | SDB | 9   | •      |     |                               |                        |  |  |

\*주1) 핀 배열은 케이블 접속 커넥터의 접속면에서 본 것 입니다.

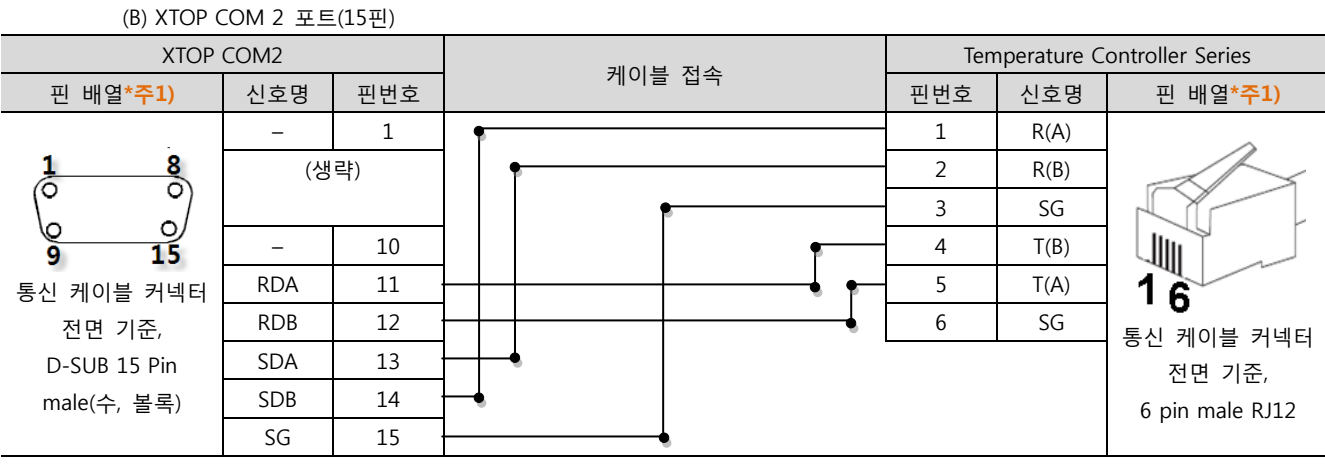

\*주1) 핀 배열은 케이블 접속 커넥터의 접속면에서 본 것 입니다.

(C) ATOP COM 2 포트 ( 터미널 블록 5 pin )

| ATOP COM2                                         |       | 레이브 저소 | Temperature Controller Series |      |                           |  |  |
|---------------------------------------------------|-------|--------|-------------------------------|------|---------------------------|--|--|
| 핀 배열* <mark>주1)</mark>                            | 신호명   | 게이들 접속 | 핀번호                           | 신호명  | 핀 배열* <mark>주1)</mark>    |  |  |
|                                                   | SDA · |        | 1                             | R(A) | ~                         |  |  |
|                                                   | SDB · |        | 2                             | R(B) |                           |  |  |
| RS-422                                            | RDA · |        | 3                             | SG   |                           |  |  |
| RDA RDB SDA SDB SG FG                             | RDB · |        | 4                             | T(B) |                           |  |  |
| $\otimes \otimes \otimes \otimes \otimes \otimes$ | SG ·  |        | 5                             | T(A) | 16                        |  |  |
| 통신 케이블 커넥터 전면 기준                                  |       |        | 6                             | SG   | - ♥<br>톡시 케이블 커넥터         |  |  |
| 터미널 블록 5 Pin                                      |       |        |                               |      | 전면 기준,<br>6 pin male RJ12 |  |  |

\*주1) 핀 배열은 케이블 접속 커넥터의 접속면에서 본 것 입니다

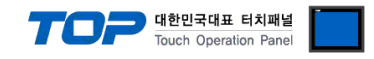

#### ■ 1:N 연결 - 1:1연결을 참고하여 아래의 방식으로 연결 하십시오.

#### • SR Mini HG (H-PCP-A-□4N-□\*□Z-1021) / SR Mini HG(H-PCP-J-□4□-D\*□) 의 경우

| TOP   | 레이브 저소그 시승 바하 | COM. | COM.PORT1 |     | PORT2 | 레이브 저소 | 외부 장치 |      |
|-------|---------------|------|-----------|-----|-------|--------|-------|------|
| 신호명   | 게이들 접속과 신오 영양 | 핀번호  | 신호명       | 핀번호 | 신호명   | 게이글 접속 | 핀번호   | 신호명  |
| RDA · |               | 4    | T(B)      | 4   | T(B)  |        | 4     | T(B) |
| RDB   |               | 5    | T(A)      | 5   | T(A)  |        | 5     | T(A) |
| SDA · |               | 2    | R(B)      | 2   | R(B)  |        | 2     | R(B) |
| SDB · |               | 1    | R(A)      | 1   | R(A)  |        | 1     | R(A) |
| SG ·  |               | 3    | SG        | 3   | SG    |        | 3     | SG   |
|       |               | 6    | SG        | 6   | SG    |        | 6     | SG   |

#### • 나머지 기기

| TOP   | 게이브 저소기 시술 바하 | 외부 장치 |      | 레이브 저소기 시승 바하 | 외부 장치 |      |
|-------|---------------|-------|------|---------------|-------|------|
| 신호명   | 게이들 접속과 신오 영양 | 핀번호   | 신호명  | 게이들 접속과 신오 영양 | 핀번호   | 신호명  |
| RDA   |               | 4     | T(B) |               | 4     | T(B) |
| RDB   |               | 5     | T(A) |               | 5     | T(A) |
| SDA · |               | 2     | R(B) |               | 2     | R(B) |
| SDB   |               | 1     | R(A) | -             | 1     | R(A) |
| SG    |               | 3     | SG   |               | 3     | SG   |
|       |               | 6     | SG   |               | 6     | SG   |

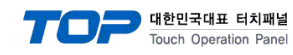

#### 5.3 케이블 표 3

#### ■ 1:1 연결

(A) XTOP COM 2 포트(9핀)

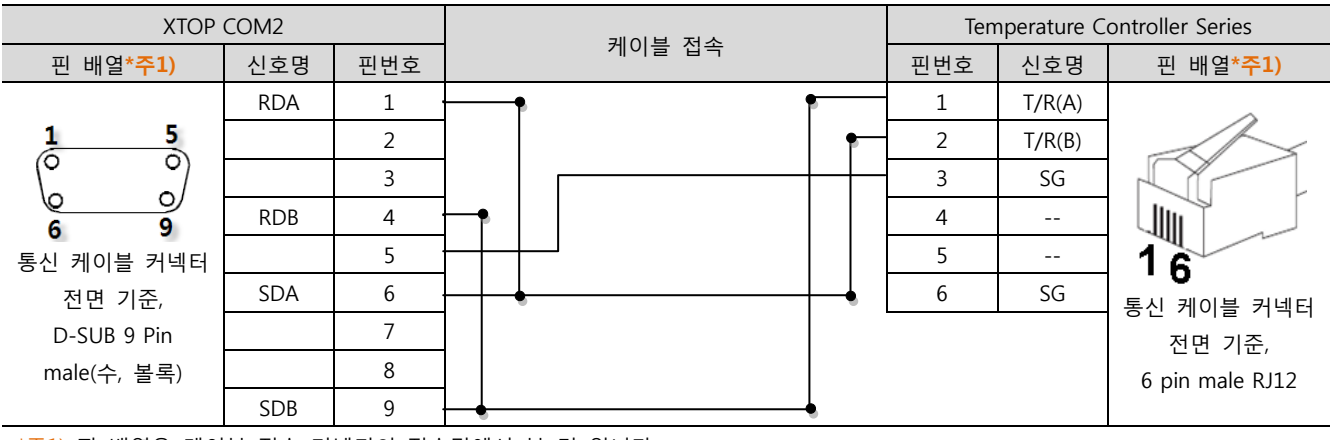

\*주1) 핀 배열은 케이블 접속 커넥터의 접속면에서 본 것 입니다.

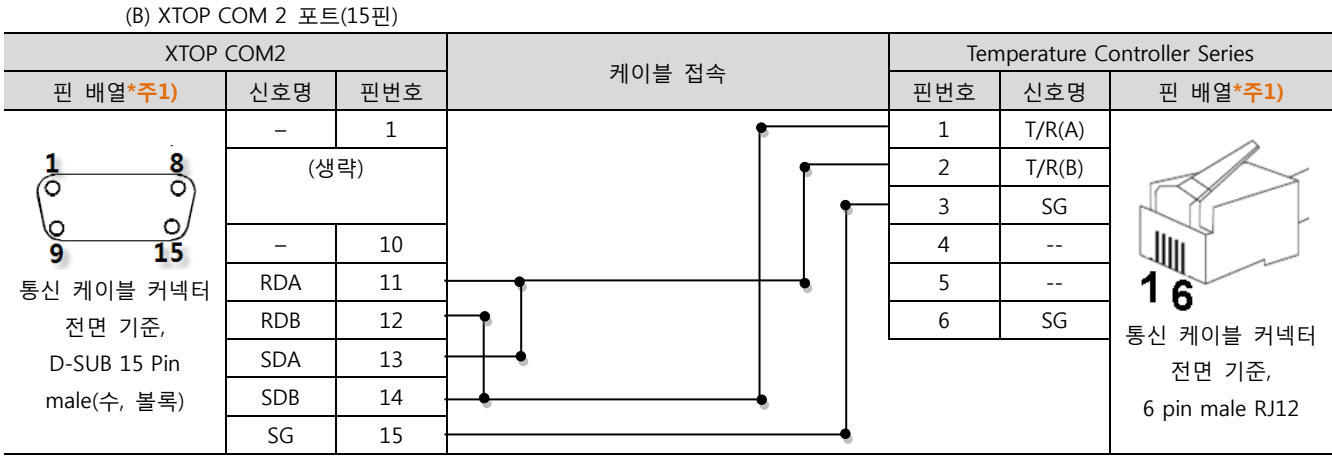

\*주1) 핀 배열은 케이블 접속 커넥터의 접속면에서 본 것 입니다.

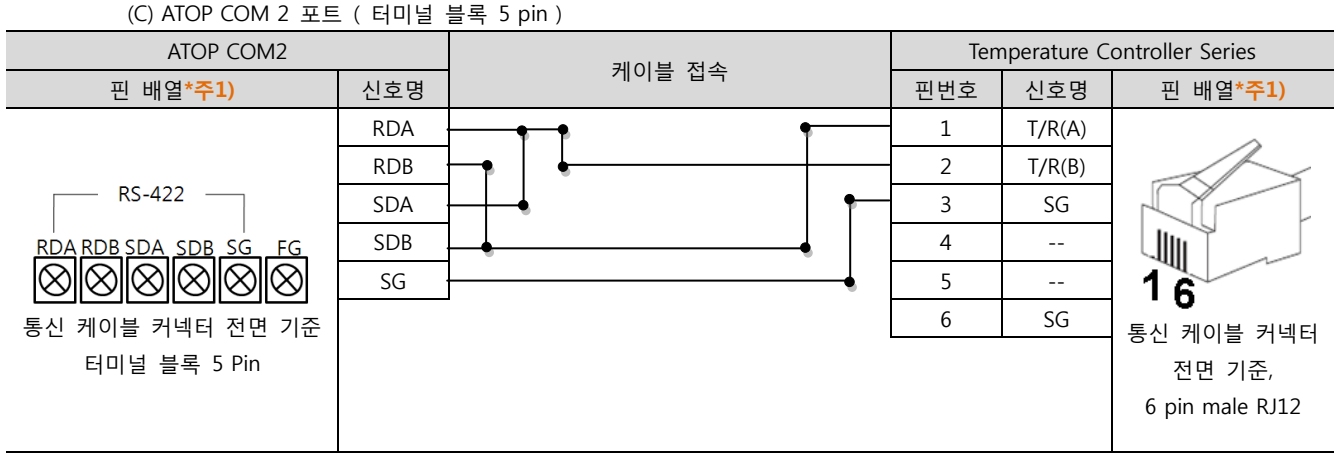

\*주1) 핀 배열은 케이블 접속 커넥터의 접속면에서 본 것 입니다

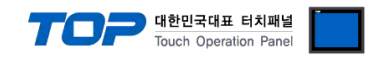

■ 1:N 연결 - 1:1연결을 참고하여 아래의 방식으로 연결 하십시오.

・ SR Mini HG(H-PCP-J-□5□-D\*□) 의 경우

| TOP | 레이브 저소 | COM. | PORT1  | COM.PORT2 |        | 레이브 저소 | 외부 장치 |        |
|-----|--------|------|--------|-----------|--------|--------|-------|--------|
| 신호명 | 게이글 접속 | 핀번호  | 신호명    | 핀번호       | 신호명    | 게이클 접속 | 핀번호   | 신호명    |
| RDA | •      | 1    | T/R(A) | 1         | T/R(A) |        | 1     | T/R(A) |
| RDB | •      | 2    | T/R(B) | 2         | T/R(B) |        | 2     | T/R(B) |
| SDA | -•   • | 3    | SG     | 3         | SG     |        | 3     | SG     |
| SDB |        | 4    |        | 4         |        |        | 4     |        |
| SG  |        | 5    |        | 5         |        |        | 5     |        |
|     |        | 6    | SG     | 6         | SG     |        | 6     | SG     |

#### •나머지 기기

| ТОР | 게이브 저소   | 외부 장치 |        | 게이브 저소 | 외부 장치 |        |
|-----|----------|-------|--------|--------|-------|--------|
| 신호명 | 게이들 접속   | 핀번호   | 신호명    | 게이들 접속 | 핀번호   | 신호명    |
| RDA | •        | 1     | T/R(A) |        | 1     | T/R(A) |
| RDB |          | 2     | T/R(B) |        | 2     | T/R(B) |
| SDA | -•   •   | 3     | SG     |        | 3     | SG     |
| SDB |          | 4     |        |        | 4     |        |
| SG  | <b>•</b> | 5     |        |        | 5     |        |
|     |          | 6     | SG     |        | 6     | SG     |

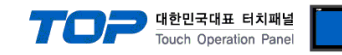

#### 5.4 케이블 표 4

#### ■ 1:1 연결

(A) XTOP COM 2 포트(9핀)

| XTOP COM2              |     |     | 개이브 저스 | Temperature Controller Series |                   |  |  |
|------------------------|-----|-----|--------|-------------------------------|-------------------|--|--|
| 핀 배열* <mark>주1)</mark> | 신호명 | 핀번호 | 케이클 접목 | 신호명                           | 핀 배열              |  |  |
|                        | CD  | 1   |        | SD                            |                   |  |  |
| 1 5                    | RD  | 2 . |        | RD                            |                   |  |  |
|                        | SD  | 3 · |        | SG                            |                   |  |  |
| 6 9                    | DTR | 4   |        |                               | Tana a Dia da     |  |  |
| 통신 케이블 커넥터             | SG  | 5 · |        |                               | Ierminal Block    |  |  |
| 전면 기준,                 | DSR | 6   |        |                               | on the controller |  |  |
| D-SUB 9 Pin            | RTS | 7   |        |                               |                   |  |  |
| male(수, 볼록)            | CTS | 8   |        |                               |                   |  |  |
|                        |     | 9   |        |                               |                   |  |  |

\*주1) 핀 배열은 케이블 접속 커넥터의 접속면에서 본 것 입니다.

| (B) XTOP (       | COM 2 포트 | 트(15핀) |        |                               |                   |  |  |
|------------------|----------|--------|--------|-------------------------------|-------------------|--|--|
| XTOP             | COM2     |        | 과이브 저소 | Temperature Controller Series |                   |  |  |
| 핀 배열* <b>주1)</b> | 신호명      | 핀번호    | 게이들 접속 | 신호명                           | 핀 배열              |  |  |
|                  | CD       | 1      |        | SD                            |                   |  |  |
| 1 8              | RD       | 2 .    |        | RD                            |                   |  |  |
|                  | SD       | 3 ·    |        | SG                            |                   |  |  |
| 9 15             | DTR      | 4      |        |                               | Terrical Dia di   |  |  |
| -<br>통신 케이블 커넥터  | SG       | 5 ·    |        |                               | on the Controller |  |  |
| 전면 기준,           | DSR      | 6      |        |                               | on the controller |  |  |
| D-SUB 15 Pin     | RTS      | 7      |        |                               |                   |  |  |
| male(수, 볼록)      | CTS      | 8      |        |                               |                   |  |  |
|                  |          | 9      |        |                               |                   |  |  |

\*주1) 핀 배열은 케이블 접속 커넥터의 접속면에서 본 것 입니다.

#### (C) XTOP/ATOP COM 1 포트 (6핀)

| XTOP/ATOP COM 1 포트     |     |     | 레이블 저소     | Temperature Controller Series |                   |  |
|------------------------|-----|-----|------------|-------------------------------|-------------------|--|
| 핀 배열* <mark>주1)</mark> | 신호명 | 핀번호 | 게이를 접속     | 신호명                           | 핀 배열              |  |
| 6 4 2                  |     | 1   | •          | SD                            |                   |  |
| o X                    | RD  | 2   | <u>├</u> • | RD                            |                   |  |
|                        | SG  | 3   |            | SG                            |                   |  |
|                        |     | 4   |            |                               | Terminal Black    |  |
|                        |     | 5   |            |                               | an the Centreller |  |
| 통신 케이블 커넥터             | SD  | 6   |            |                               | on the controller |  |
| 전면 기준,                 |     |     | _          |                               |                   |  |
| D-SUB 6 Pin            |     |     |            |                               |                   |  |
| male(수, 볼록)            |     |     |            |                               |                   |  |

\*주1) 핀 배열은 케이블 접속 커넥터의 접속면에서 본 것 입니다.

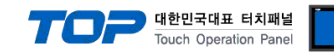

#### 5.5 케이블 표 5

#### ■1:1 연결

(A) XTOP COM 2 포트(9핀)

| XTOP COM2              |     |     | 개이님 저스   | Temperature Controller Series |                   |  |
|------------------------|-----|-----|----------|-------------------------------|-------------------|--|
| 핀 배열* <mark>주1)</mark> | 신호명 | 핀번호 | 게이를 접목   | 신호명                           | 핀 배열              |  |
|                        | RDA | 1 . |          | T(B)                          |                   |  |
| 1 5                    |     | 2   | ę        | T(A)                          |                   |  |
|                        |     | 3   | •        | R(B)                          |                   |  |
| 6 9                    | RDB | 4   | •   •    | R(A)                          | Terrical Dia di   |  |
| 통신 케이블 커넥터             | SG  | 5   |          | SG                            | on the Controller |  |
| 전면 기준,                 | SDA | 6   | <b>.</b> |                               | on the controller |  |
| D-SUB 9 Pin            |     | 7   |          |                               |                   |  |
| male(수, 볼록)            |     | 8   |          |                               |                   |  |
|                        | SDB | 9 · | •        |                               |                   |  |

\*주1) 핀 배열은 케이블 접속 커넥터의 접속면에서 본 것 입니다.

| (B) XTOP COM 2 포트(15핀)                                                                |     |     |                                       |                               |                   |  |
|---------------------------------------------------------------------------------------|-----|-----|---------------------------------------|-------------------------------|-------------------|--|
| XTOP COM2                                                                             |     |     | 기이브 저소                                | Temperature Controller Series |                   |  |
| 핀 배열* <b>주1)</b>                                                                      | 신호명 | 핀번호 | 게이들 접속                                | 신호명                           | 핀 배열              |  |
|                                                                                       | Ι   | 1   | •                                     | T(B)                          |                   |  |
| $ \begin{array}{cccc} 1 & 8 \\ \circ & \circ \\ \circ & \circ \\ 9 & 15 \end{array} $ | (생  | 략)  | •                                     | T(A)                          |                   |  |
|                                                                                       |     |     | ę                                     | R(B)                          |                   |  |
|                                                                                       | -   | 10  | •                                     | R(A)                          | Terminal Black    |  |
| 통신 케이블 커넥터                                                                            | RDA | 11  |                                       | SG                            | on the Controller |  |
| 전면 기준,                                                                                | RDB | 12  | • • • • • • • • • • • • • • • • • • • |                               | on the controller |  |
| D-SUB 15 Pin                                                                          | SDA | 13  | ( ) ( )                               |                               |                   |  |
| male(수, 볼록)                                                                           | SDB | 14  | ┝────┥                                |                               |                   |  |
|                                                                                       | SG  | 15  |                                       |                               |                   |  |

\*주1) 핀 배열은 케이블 접속 커넥터의 접속면에서 본 것 입니다.

#### (C) ATOP COM 2 포트 ( 터미널 블록 5 pin )

| ATOP COM2                                         |     | 과이브 저소 | Temperature Controller Series |                   |  |
|---------------------------------------------------|-----|--------|-------------------------------|-------------------|--|
| 핀 배열* <mark>주1)</mark>                            | 신호명 | 게이들 접속 | 신호명                           | 핀 배열              |  |
|                                                   | RDA |        | T(B)                          |                   |  |
|                                                   | RDB |        | T(A)                          |                   |  |
| RS-422                                            | SDA |        | R(B)                          |                   |  |
| RDA RDB SDA SDB SG FG                             | SDB |        | R(A)                          | Terrical Dia di   |  |
| $\otimes \otimes \otimes \otimes \otimes \otimes$ | SG  |        | SG                            | an the Controller |  |
| 통신 케이블 커넥터 전면 기준                                  |     |        |                               | on the controller |  |
| 터미널 블록 5 Pin                                      |     |        |                               |                   |  |
|                                                   |     |        |                               |                   |  |
|                                                   |     |        |                               |                   |  |

\*주1) 핀 배열은 케이블 접속 커넥터의 접속면에서 본 것 입니다

■ 1:N 연결 - 1:1연결을 참고하여 아래의 방식으로 연결 하십시오.

| TOP   | 케이블 접속과 신호 방향 - | PLC  | 게이티 저스키 시호 바하 | PLC  |
|-------|-----------------|------|---------------|------|
| 신호명   |                 | 신호명  | 게이를 접속과 신오 영양 | 신호명  |
| RDA · |                 | T(B) |               | T(B) |
| RDB   |                 | T(A) |               | T(A) |
| SDA · |                 | R(B) |               | R(B) |
| SDB   |                 | R(A) |               | R(A) |
| SG    |                 | SG   | 1             | SG   |

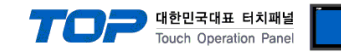

#### 5.6 케이블 표 6

#### ■ 1:1 연결

(A) XTOP COM 2 포트(9핀)

| XTOP COM2              |     |     | 개이님 저스      | Temperature Controller Series |                     |  |
|------------------------|-----|-----|-------------|-------------------------------|---------------------|--|
| 핀 배열* <mark>주1)</mark> | 신호명 | 핀번호 | 게이들 접속      | 신호명                           | 핀 배열                |  |
|                        | RDA | 1   | •           | T/R(B)                        |                     |  |
| 1 5                    |     | 2   | •           | T/R(A)                        |                     |  |
|                        |     | 3   |             | SG                            |                     |  |
| 6 9                    | RDB | 4   |             | Turninal Dia                  | Taura in al Dia al- |  |
| 통신 케이블 커넥터             | SG  | 5   |             |                               | ierminal Block      |  |
| 전면 기준,                 | SDA | 6   | <b>├</b> ─� |                               | on the controller   |  |
| D-SUB 9 Pin            |     | 7   |             |                               |                     |  |
| male(수, 볼록)            |     | 8   |             |                               |                     |  |
|                        | SDB | 9   |             |                               |                     |  |

\*주1) 핀 배열은 케이블 접속 커넥터의 접속면에서 본 것 입니다.

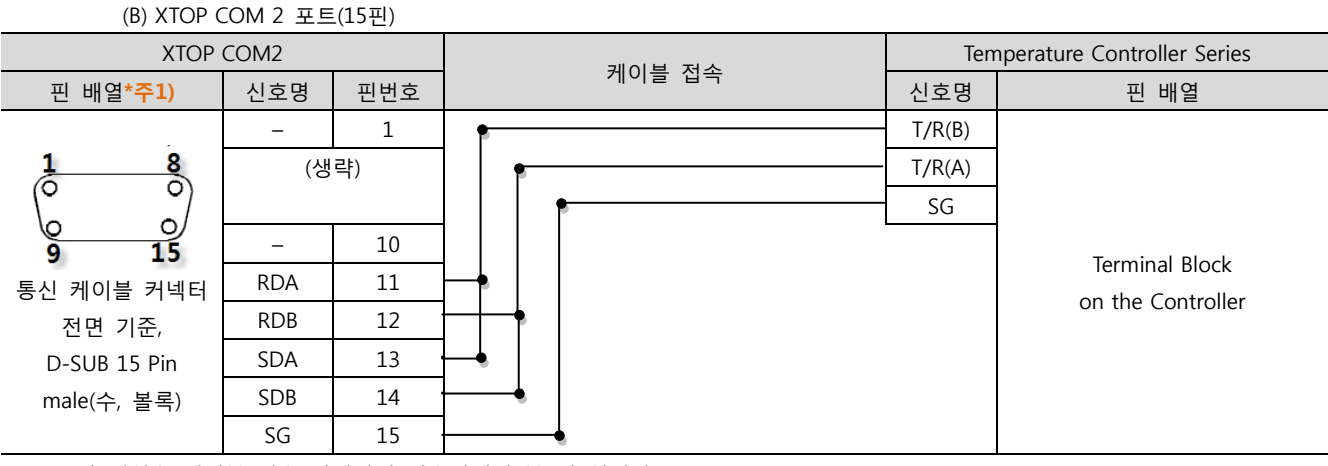

\*주1) 핀 배열은 케이블 접속 커넥터의 접속면에서 본 것 입니다.

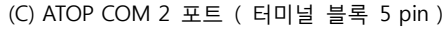

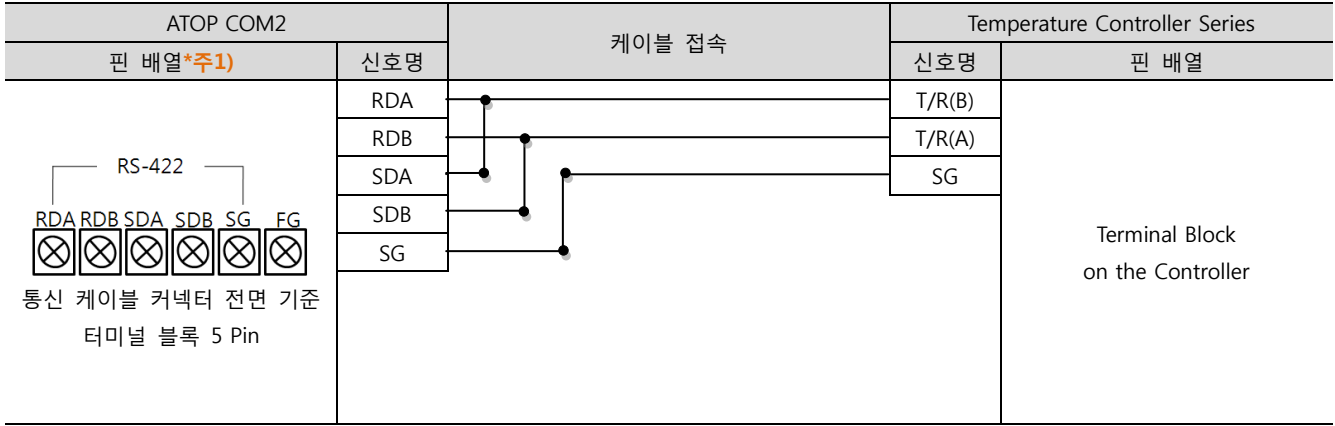

\*주1) 핀 배열은 케이블 접속 커넥터의 접속면에서 본 것 입니다

■ 1:N/N:1 연결 - 1:1연결을 참고하여 아래의 방식으로 연결 하십시오.

| TOP | 케이블 접속   | 외부기기   | 게이브 저스 | 외부기기   |
|-----|----------|--------|--------|--------|
| 신호명 |          | 신호명    | 게이를 접목 | 신호명    |
| RDA | •        | T/R(B) |        | T/R(B) |
| RDB |          | T/R(A) |        | T/R(A) |
| SDA |          | SG     |        | SG     |
| SDB | <b>↓</b> |        |        |        |
| SG  |          |        |        |        |

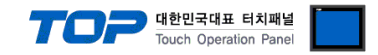

## 6. 지원 어드레스

#### TOP에서 사용 가능한 디바이스는 아래와 같습니다.

CPU 모듈 시리즈/타입에 따라 디바이스 범위(어드레스) 차이가 있을 수 있습니다. TOP 시리즈는 외부 장치 시리즈가 사용하는 최대 어드레스 범위를 지원합니다. 사용하고자 하는 장치가 지원하는 어드레스 범위를 벗어 나지 않도록 각 CPU 모듈 사용자 매뉴얼을 참조/주의 하십시오.

#### 6-1. 주소 설정

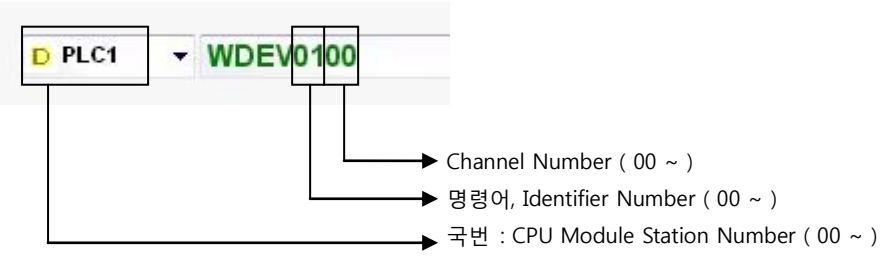

#### 6-2. 설정 가능 어드레스 일람

| Device         | Identifier | Identifier Number | Read | Write |
|----------------|------------|-------------------|------|-------|
| WDEV           | M1         | 00                | 0    | -     |
| (6Digit Value) | 01         | 01                | 0    | -     |
|                | O2         | 02                | 0    | -     |
|                | M3         | 03                | 0    | -     |
|                | M4         | 04                | 0    | -     |
|                | MS         | 05                | 0    | -     |
|                | S1         | 06                | 0    | 0     |
|                | P1         | 07                | 0    | 0     |
|                | P2         | 07                | 0    | 0     |
|                | I1         | 09                | 0    | 0     |
|                | D1         | 10                | 0    | 0     |
|                | V1         | 11                | 0    | 0     |
|                | A1         | 12                | 0    | 0     |
|                | A2         | 13                | 0    | 0     |
|                | A3         | 14                | 0    | 0     |
|                | A4         | 15                | 0    | 0     |
|                | ТО         | 16                | 0    | 0     |
|                | T1         | 17                | 0    | 0     |
|                | РВ         | 18                | 0    | 0     |
|                | ON         | 19                | 0    | 0     |
|                | HD         | 20                | 0    | 0     |
|                | Т3         | 21                | 0    | 0     |
|                | M5         | 22                | 0    | 0     |
|                | A5         | 23                | 0    | 0     |
|                | A6         | 24                | 0    | 0     |
|                | C6         | 25                | 0    | 0     |
|                | V2         | 26                | 0    | 0     |
|                | M6         | 27                | 0    | -     |
|                | S6         | 28                | 0    | 0     |
|                | ХО         | 29                | 0    | 0     |
|                | OY         | 30                | 0    | 0     |
|                | CV         | 31                | 0    | 0     |
|                | CW         | 32                | 0    | 0     |
|                | ЈК         | 33                | 0    | 0     |
|                | L1         | 35                | 0    | -     |
|                | Q3         | 36                | 0    | -     |

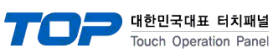

|                | Q4  | 37 | 0 | 0 |
|----------------|-----|----|---|---|
|                | Α7  | 38 | 0 | 0 |
|                | КН  | 39 | 0 | - |
|                | KG  | 40 | 0 | 0 |
|                | KI  | 41 | 0 | 0 |
|                | M7  | 42 | 0 | - |
|                | A8  | 43 | 0 | 0 |
|                | A9  | 44 | 0 | 0 |
|                | PC  | 45 | 0 | 0 |
|                | L3  | 46 | 0 | - |
|                | L4  | 47 | 0 | - |
|                | L5  | 48 | 0 | - |
|                | Q5  | 49 | 0 | - |
|                | AJ  | 50 | 0 | - |
|                | M8  | 51 | 0 | - |
|                | V3  | 52 | 0 | 0 |
|                | LT  | 53 | 0 | 0 |
|                | OS  | 54 | 0 | 0 |
|                | 00  | 55 | 0 | 0 |
| BDEV           | AA  | 00 | 0 | - |
| (1Digit Value) | AB  | 01 | 0 | - |
|                | B1  | 02 | 0 | - |
|                | AC  | 03 | 0 | - |
|                | HE  | 04 | 0 | - |
|                | ER  | 05 | 0 | - |
|                | G1  | 06 | 0 | 0 |
|                | CA  | 07 | 0 | 0 |
|                | El  | 08 | 0 | 0 |
|                | SR  | 09 | 0 | 0 |
|                |     | 10 | 0 | 0 |
|                |     | 11 | 0 | 0 |
|                | 110 | 12 | 0 | 0 |
|                | HS  | 13 | 0 | 0 |
|                |     | 14 | 0 | - |
|                |     | 16 | 0 | - |
|                |     | 17 | 0 | 0 |
|                | NI  | 18 | 0 | 0 |
|                | ΔΡ  | 19 | 0 | - |
|                | НР  | 20 | 0 | 0 |
|                | C2  | 21 | 0 | - |
|                | KE  | 22 | 0 | 0 |
|                | AF  | 23 | 0 | - |
|                | AG  | 24 | 0 | _ |
|                | B2  | 25 | 0 | - |
|                | EI  | 26 | 0 | 0 |
|                | AH  | 27 | 0 | - |
|                | C1  | 28 | 0 | - |
| WFUN           | AR  | 00 | - | 0 |
|                |     |    | 1 |   |